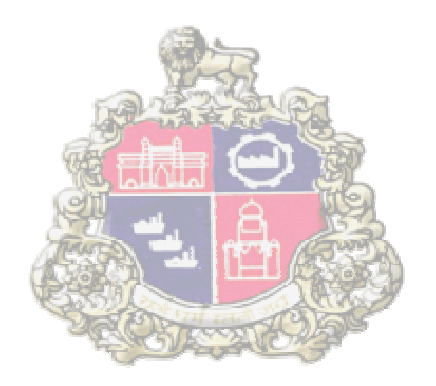

# SAP Implementation At Municipal Corporation Greater Mumbai

Supplier Relationship Management (SRM)

PERCENTAGE RATE BIDDING PROCESS

Version 2.4

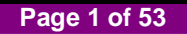

### **Table of Contents**

| 1. VENDOR REGISTRATION PROCESS                            |
|-----------------------------------------------------------|
| 2. PROCESS BID INVITATION                                 |
| 3. TENDER FEE PAYMENT 12                                  |
| 4. DOWNLOADING TENDER DOCUMENTS 17                        |
| 5. REGISTERING FOR BID                                    |
| 6. CREATE BID                                             |
| 6.1 Hold Bid Invitation:                                  |
| 7. ONLINE EMD PAYMENT                                     |
| 8. E-WALLET BALANCE CHECK                                 |
| 9. UPLOADING OF DOCUMENTS BY VENDOR                       |
| 10. COMMERCIAL QUOTE                                      |
| 11. ONLINE ASD PAYMENT                                    |
| 12. SUBMISSION OF BID                                     |
| 13. CHECK BID STATUS                                      |
| 14. CHANGE BID                                            |
| 15. REVERSE EMD                                           |
| 16. REVERSE ASD PAYMENT                                   |
| 17. AMOUNT REVRESE FROM E-WALLET TO REGISTER BANK ACCOUNT |
| 18. OPERATING E-WALLET                                    |
| 19. FAQ                                                   |
| 20. PRECAUTION WHILE E-TENDERING                          |

### **1. Vendor Registration Process**

• Go to MCGM portal and click on "Business"

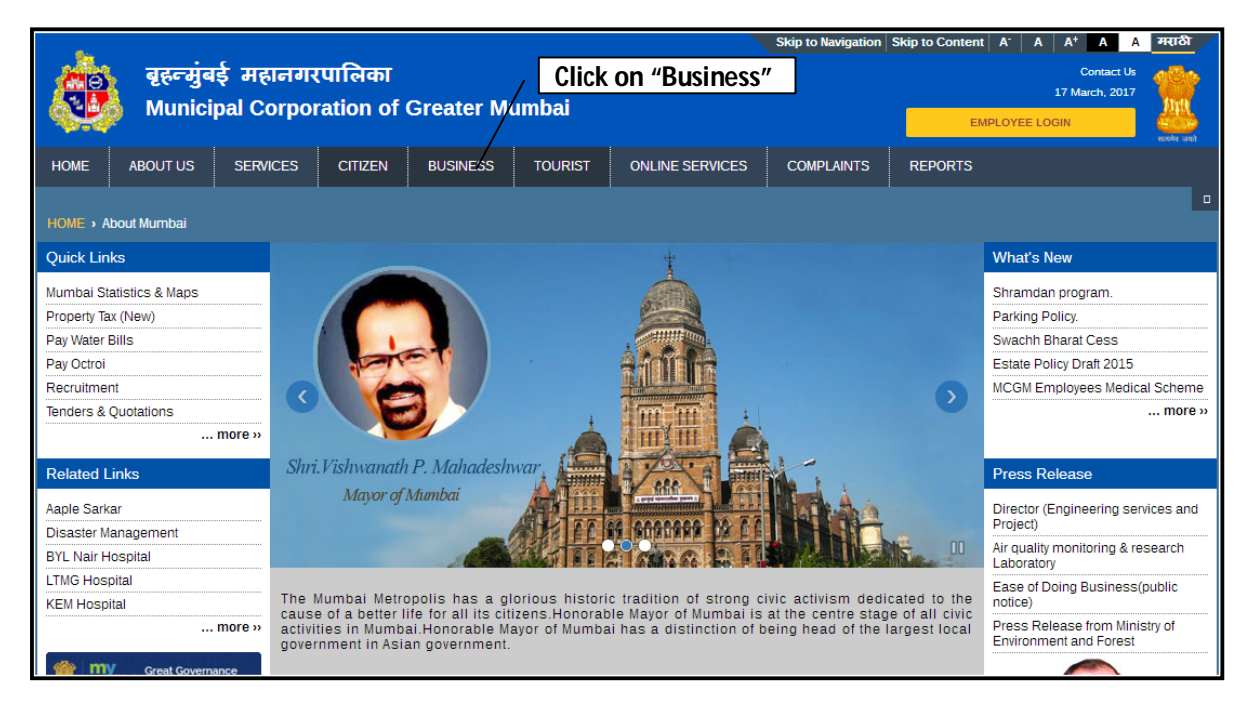

• Click on "Tenders & Quotations" and Click on "Tender Manuals"

| <b>A</b> .                          |                               |                            | Skip to Nav                        | igation Skip to Conten | t A <sup>-</sup> A A <sup>+</sup> A A मराठी     |
|-------------------------------------|-------------------------------|----------------------------|------------------------------------|------------------------|-------------------------------------------------|
| बृहन्मुंबई मह<br>Municipal Co       | ानगरपालिका<br>prporation of ( | Greater Mumbai             |                                    | E                      | Contact Us<br>17 March, 2017<br>MPLOYEE LOGIN   |
| HOME ABOUT US SERVI                 | CES CITIZEN                   | BUSINESS TOURIST           | Click on "Tenders<br>& Quotations" |                        | सल्पेर पन्नो                                    |
| HOME > About Mumbai                 |                               | Procurement Plan           |                                    | Click on "T            | ender Manuals"                                  |
| Quick Linko                         |                               | Tenders & Quotations       | Tender Manuals                     |                        | What's New                                      |
| Mumbai Statistics & Mans            |                               | E-Tendering Login          | Tenders & Quotations               |                        | Shramdan program                                |
| Property Tax (New)                  |                               | E-Quotation/Unstar Tenders | Unified Schedule of Rates          |                        | Parking Policy.                                 |
| Pay Water Bills                     |                               | E-Tenders                  | Invoice Submission                 |                        | Swachh Bharat Cess                              |
| Pay Octroi                          |                               |                            |                                    |                        | Estate Policy Draft 2015                        |
| Recruitment                         |                               | Commercial Report          | Major Projects                     | $\rightarrow$          | MCGM Employees Medical Scheme                   |
| lenders & Quotations<br>more »      |                               | Licensing & Permitting     |                                    |                        | more »                                          |
| Polated Linka                       | tion M                        | CSR Initiatives            |                                    |                        | Pross Polosso                                   |
| Acela Conker                        | Municipal C                   | Single Window              |                                    | 4                      | Piess Kelease                                   |
| Aaple Sarkar<br>Disaster Management |                               | ALL IT                     | 104 000000 W 77 1 44               |                        | Project)                                        |
| BYL Nair Hospital                   |                               |                            |                                    |                        | Air quality monitoring & research<br>Laboratory |

• Go to Pre-Requisites section and Click on "Vendor Registration Form"

| Quick Links                              | Manuals e-Tenders U                                       | nified Schedule of Rates    | Invoice        | Submission                                                           | Major Projects                           |  |
|------------------------------------------|-----------------------------------------------------------|-----------------------------|----------------|----------------------------------------------------------------------|------------------------------------------|--|
| Mumbai Statistics & Maps                 |                                                           |                             |                |                                                                      |                                          |  |
| Property Tax (New)                       | Latest system update requir                               | ement for SRM e-tendering   | J:<br>MC Windo |                                                                      | an Dank 02                               |  |
| Pay Water Bills                          | Computer Operating system                                 | i minimum configuration .   |                | WS AF Servic                                                         | LE FALK UJ                               |  |
| Pay Octroi                               | E D:                                                      | dational contra             |                | - Tradition (                                                        |                                          |  |
| Recruitment                              | E-BI                                                      | dding Login                 |                | e-Tendering I                                                        | Login                                    |  |
| Tenders & Quotations                     |                                                           |                             |                |                                                                      |                                          |  |
| more »                                   | M                                                         | anual                       |                |                                                                      | Instructions                             |  |
| Related Links                            | Registration Rules 2016 - Notic                           | <u>e</u>                    | Re             | gistration Rule                                                      | es Booklet 2016                          |  |
| Aaple Sarkar                             | User Manual for Vendors - Registration Process            |                             |                | Instructions to Vendors                                              |                                          |  |
| Disaster Management<br>BYL Nair Hospital | User Manual for Vendors - Item Rate Bidding Process       |                             |                | Vendor Training                                                      |                                          |  |
| LTMG Hospital                            | User Manual for Vendors - Percentage Rate Bidding Process |                             |                | Articles of Agreement                                                |                                          |  |
| more »                                   | Manual of procurement                                     |                             |                | Revised basic norms for registration of RMC plants w.e.f. 01.07.2011 |                                          |  |
| @ Great Governance                       | GCC for CWC works                                         |                             |                | Special clause for Asphalting/Cement Concrete works                  |                                          |  |
| भेरी सरस्वर mygov.nic.in                 | Registration Rules 2015                                   |                             |                | Medicine Product Registration Process                                |                                          |  |
| My Gov - Feedback of Parking Policy      |                                                           |                             | Sc             | hedule Copy o                                                        | of Medicine Product Registration Process |  |
| MCGM                                     |                                                           |                             |                |                                                                      |                                          |  |
| 24 X 7 W                                 | Pre-Requisites                                            |                             |                | Те                                                                   | emplates                                 |  |
|                                          | Browser Settings                                          | Sample Contract Agreeme     | nt for e-Qu    | otation and Un                                                       | istar Tenders                            |  |
|                                          | Browser Settings for SSL                                  | Click on "Vendo             | - <u>s</u>     | uccessful Bidd                                                       | der for e-Quotation and Unstar Tenders   |  |
|                                          | CA Root certificate                                       | <b>Registration For</b>     | m″ 🛛           | by MCGM for (                                                        | e-Quotation and Unstar Tenders           |  |
|                                          | Vendor Registration Form                                  | Sample contract agreemen    | t for CWC      | works                                                                |                                          |  |
|                                          |                                                           | Tender sample testing/verif | ication for \  | various medicii                                                      | nes, medical devices etc.                |  |

Vendor Registration form:

Please note - Vendors are required to mention in the application - "Request for Vendor no."

• On processing of the Vendor registration form in SAP system by the Central Procurement Department, a system generated email will be sent to the Vendor's registered email address.

Please note – Vendors are required to mention in the application (mention Vendor code in the application) – "Request for E-tendering Login User ID"

- After vendor no. generation vendor need to request for E-tendering Login User ID
- The vendor will receive another system generated mail contains a link for self creation of User ID and Password for the E-tendering System

## 2. Process Bid Invitation

#### SRM e-tendering Pre-requisites are as Follows:

- 1. Use Digital Signature Certificate (Class-II / III Company Type).
- Ensure that Digital Signature Certificate is only compatible to IE version 7 or higher (8 and 9). Operating System of Laptop/Desktop will require Windows XP service pack 3 or Windows 7, Windows 8 and Windows Vista.
- Login to system as an administrator. For Windows Administrator Login, Please note that Windows 7 and higher version come with default User login account and not Administrator Login account. To enable Windows Administrator Account, you may refer to: <u>http://www.askvg.com/how-to-enable-activate-hidden-administrator-account-in-windows-vista/</u>
- 4. This system is not supported for Browsers like Google Chrome or Mozilla Firefox etc.
- 5. For users of Windows Vista OS, open IE by right clicking the IE short cut and select 'Run as Administrator'.
- 6. Browser settings require as per document published in MCGM Portal. Browser setting access three links from MCGM portal. Path as Below:

| MCGM Portal | 🍦 Business 🛯 | 🛊 Tenders & Quotations 🖷 | Tender Manuals | Pre-Requisites |
|-------------|--------------|--------------------------|----------------|----------------|
|-------------|--------------|--------------------------|----------------|----------------|

| Pre-Requisites           | Templates                                                                             |
|--------------------------|---------------------------------------------------------------------------------------|
| Browser Settings         | Sample Contract Agreement for e-Quotation and Unstar Tenders                          |
| Browser Settings for SSL | Sample Letter of Acceptance From Successful Bidder for e-Quotation and Unstar Tenders |
| CA Root certificate      | Sample Letter of Acceptance of offer by MCGM for e-Quotation and Unstar Tenders       |
| Vendor Registration Form | Sample contract agreement for CWC works                                               |
|                          | Tender sample testing/verification for various medicines, medical devices etc.        |

6.1 Browser setting (2 Certificates available)

http://portal.mcgm.gov.in/com.mcgm.atenders\_overview/docs/IESettings1.zip

6.2 Browser setting for SSL (3 Certificates available) http://portal.mcgm.gov.in/com.mcgm.atenders\_overview/docs/IESettings1\_SSL.zip

6.3 CA Root certificate (1 Certificate available) http://portal.mcgm.gov.in/com.mcgm.atenders\_overview/docs/CARoot\_cer1.zip

7. Maintain browser settings in Internet/Intranet Zone as well as Trusted Site Zone as per Manual available on MCGM Portal. Path is as below.

MCGM Portal 🖨 Business 🖨 Tenders & Quotations 🖨 Tender Manuals 🖨 Pre-Requisites

7.1 Browser setting (Word file is available)

http://portal.mcgm.gov.in/com.mcgm.atenders\_overview/docs/IESettings1.zip

Page 5 of 53

| Pre-Requisites                           |                |                               | Templates                                        |                                  |          |
|------------------------------------------|----------------|-------------------------------|--------------------------------------------------|----------------------------------|----------|
| Browser Settings                         | Sample Contrac | <u>:t Agreement for e-Ç</u>   | Duotation and Unstar Tenders                     |                                  |          |
| Name                                     |                | For Internet/<br>zone setting | Intranet/Trusted site check this word file       | Modified                         | CRC32    |
| Certificate_Chain IESettings_Updated.doc | 17,053         | ,184 981,769                  | Folder<br>Microsoft Office Word 97 - 2003 Docume | 1/31/2011 10:2<br>1/31/2011 10:2 | 91F5AFE2 |

- Add the SRM portal site in the list of trusted sites, the path is as below:-Tools-Internet options-security-trusted site-add the URL of SRM portal site-<a href="https://tender.mcgm.gov.in">https://tender.mcgm.gov.in</a> and <a href="https://tender.mcgm.gov.in">https://tender.mcgm.gov.in</a> and <a href="https://tender.mcgm.gov.in">https://tender.mcgm.gov.in</a> and click on OK.
- Ensure Digital Signature is properly installed and visible.
   To check refer the path in Internet Explorer browser as:
   Tools –Internet options –Contents –Certificates (here the name of digital signature owner will appear)

| Certificates                                              |                     |                | 83            |
|-----------------------------------------------------------|---------------------|----------------|---------------|
| Intended purpose: <a>All&gt;</a> Personal Other People In | termediate Cer      | of Digital Sig | nature Owner  |
| Issued To                                                 | Issued By           | Expiratio      | Friendly Name |
| Class 2 individual test                                   | e-Mudhra Sub CA for | 12/22/2019     | <none></none> |
| Class 2 individual test                                   | e-Mudhra Sub CA for | 12/22/2016     | ST=KARNATAKA  |
|                                                           |                     |                |               |
| Import Export                                             | <u>R</u> emove      |                | Advanced      |
| Certificate intended purpose                              | s                   |                |               |
| Secure Email, Client Authent                              | ication             |                | <u>V</u> iew  |
| Learn more about certificates                             |                     |                | Close         |

- 10. To change the browser mode (compatibility mode) in Internet Explorer version 10 and higher version. Do the following.
- Access the menu by pressing the ALT key to bring up the top menu and the go to Tools > Developer Tools, or press F12 on your keyboard
- In the bottom window of your web browser a new section will appear
- Scroll down to select browser mode

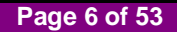

| 🗲 🔄 进 https://tender.mcgm.gov.in/sap/bc/gui/sap/its/bb 🔎 🖛 🔒 🕈 🥭 SRM - Enterprise Buyer Wel 🗙                                                                                                    |                                      | ñ 🛧 🛱 |
|----------------------------------------------------------------------------------------------------|--------------------------------------|-------|
| File Edit View Favorites Tools Help                                                                                                    |                                      |       |
| 🀅 🥘 SRM(AIX) 🕘 Certificate Error Navigatio 🧃 SRM Prod New 🖅 MCGM - Test New 🤮 MCGM - Prod new 🗿 SRM                                                                                                    | I QA 🧃 SRM Prod 📨 Solman 🧃 SRM - Dev |       |
|                                                                                                    |                                      | ^     |
| МССМ                                                                                                    | Logon                                |       |
|                                                                                                    | User                                 |       |
|                                                                                                    | Password                             |       |
| and the second second s | Cleart                               |       |
| Supplier                                                                                                    |                                      |       |
|                                                                                                    | Language English V                   |       |
| <b>Melationship</b>                                                                                                    | Accessibility                        |       |
|                                                                                                    | Log On                               |       |
| anagement                                                                                                    |                                      |       |
|                                                                                                    |                                      |       |
|                                                                                                    |                                      |       |
| A Barren A                                                                                                    |                                      | ~     |
| File Find Disable View Images Cache Tools Validate Browser Mode: IE8 Document Mode: IE5 quirks                                                                                                    | Select the browser version           | - @ × |
| HTML CSS Console Script Profiler Network Internet Explorer 10                                                                                                    | Search HTML                          | ٩     |
| 😓 🛒 🚽 🄄 🗹 😨 Internet Explorer 10 Compatibility View                                                                                                    | Style Trace Styles Layout Attributes |       |
| B- <html> Internet Explorer 9</html>                                                                                                    |                                      |       |
| V Internet Explorer 8                                                                                                    |                                      |       |
| Internet Explorer 7                                                                                                    |                                      |       |

- Go through all the information available on MCGM portal.
- Link to access the MCGM Portal <u>www.mcgm.gov.in</u>

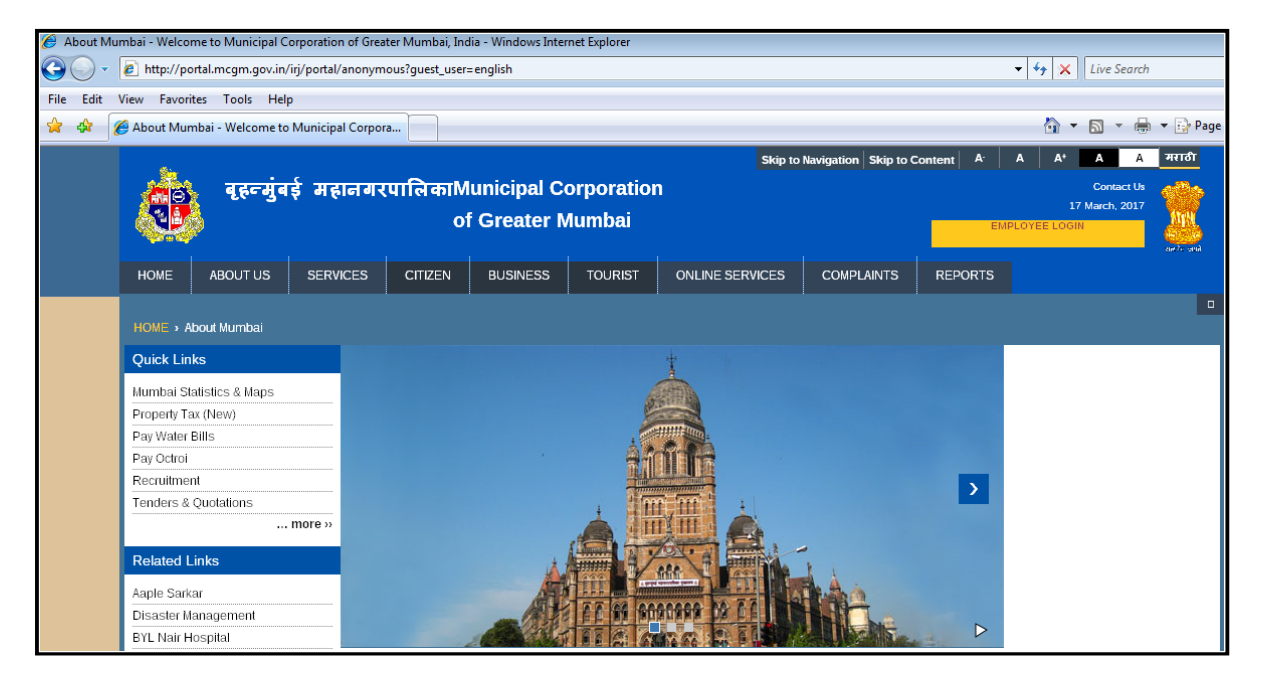

• Click on "Business" tab

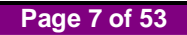

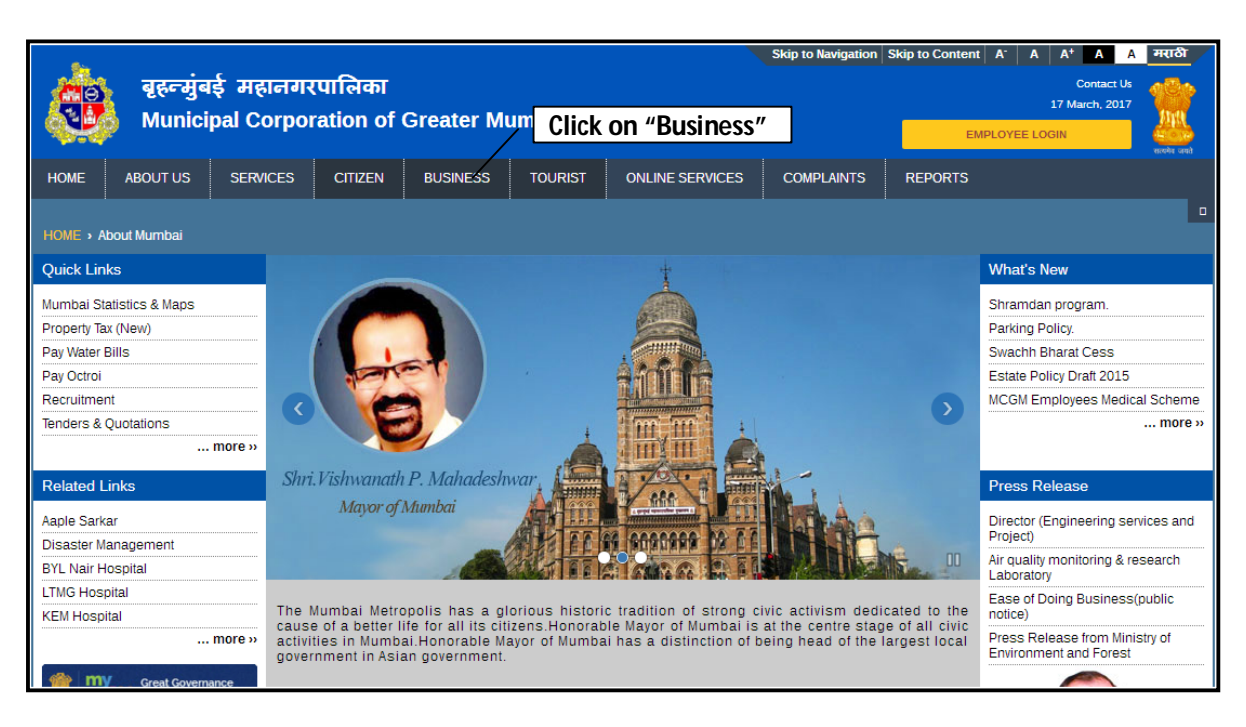

• Click on "E-Tendering Login".

|                                                     | Skip to Navigation Skip to Content                  | A <sup>-</sup> A A <sup>+</sup> A A मराठी     |
|-----------------------------------------------------|-----------------------------------------------------|-----------------------------------------------|
| बृहन्मुंबई महानगरपालिका<br>Municipal Corporation of | Greater Mumbai 🗾 🕬                                  | Contact Us<br>17 March, 2017<br>IPLOYEE LOGIN |
| HOME ABOUT US SERVICES CITIZEN                      | BUSINESS TOURIST ONLINE SERVICES COMPLAINTS REPORTS |                                               |
| HOME > About Mumbai                                 | Procurement Plan                                    | ·                                             |
| Ouick Links                                         | Tenders & Quotations                                | What's New                                    |
| Mumbai Statistics & Maps                            | E-Tendering Login                                   | Shramdan program.                             |
| Property Tax (New)                                  | E-Quotation/Unstar Tenders                          | Parking Policy.                               |
| Pay Water Bills                                     | E Tondero                                           | Swachh Bharat Cess                            |
| Pay Octroi                                          |                                                     | Estate Policy Draft 2015                      |
| Recruitment                                         | Commercial Report                                   | MCGM Employees Medical Scheme                 |
| Tenders & Quotations                                |                                                     | more »                                        |
| more »                                              |                                                     |                                               |
| Related Links                                       | CSR Initiatives                                     | Press Release                                 |
| Aaple Sarkar                                        | Single Window                                       | Director (Engineering services and            |

Login screen shown as below.

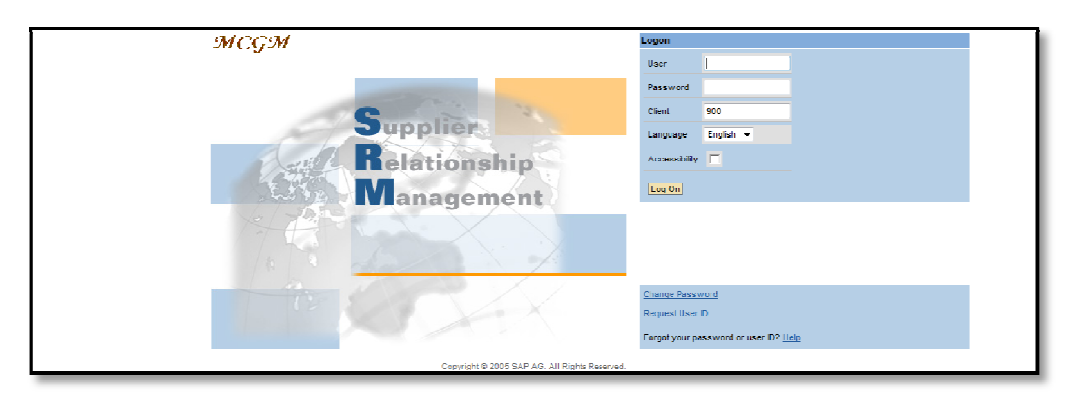

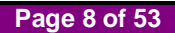

• E-tendering access directly by below link

https://tender.mcgm.gov.in/sap/bc/gui/sap/its/bbpstart?sap-client=900

- This link may be stored in the Favorites option of browser (Menu →Favorites→ Add to Favorites). This URL may be useful to access the e-Tendering Application directly even if the MCGM portal is down.
- Enter User Name and password and Log In.

### Vendor Log in

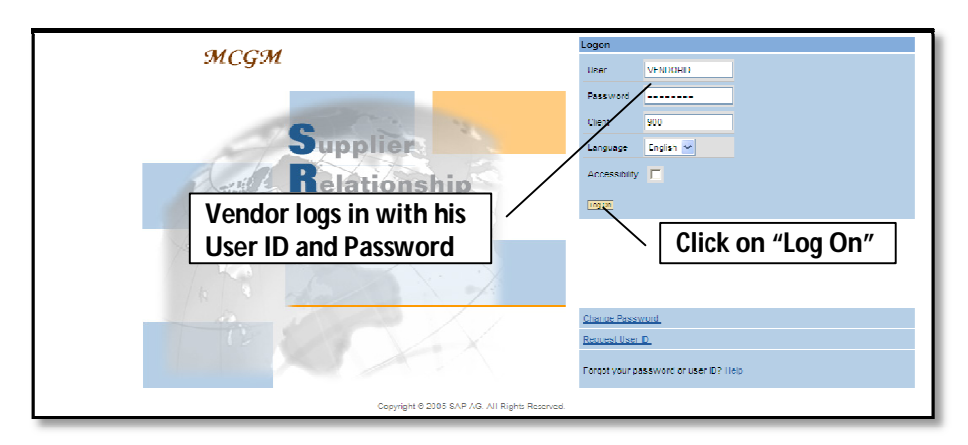

#### For Change Password

| MCGM                                                                                                    |                | Logon                                                                                            |
|----------------------------------------------------------------------------------------------------|----------------|--------------------------------------------------------------------------------------------------|
|                                                                                                    | Enter User id  | USINE CERVEN                                                                                     |
| 100 million (100 million (100 m |                | Password                                                                                         |
| G                                                                                                    | Enter Password | Client 250                                                                                       |
| Subl                                                                                                    |                | Language English -                                                                               |
| Rela                                                                                                    | tionship       | Accessibility                                                                                    |
| Mar                                                                                                    | agement        | Luu On                                                                                           |
|                                                                                                    |                | Click on "Change<br>Password"                                                                    |
|                                                                                                    | XX             | <u>Change Reserverd</u><br><u>Request User D</u><br>Forgot your password or user ID? <u>Help</u> |

In next Screen enter below details:

Current Password: enter old Password New Password: enter any new Password Repeat Password: enter new Password again

Click on "Change" button.

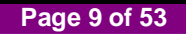

| Change Password    |          |  |  |  |  |
|--------------------|----------|--|--|--|--|
| User               | ICICIVEN |  |  |  |  |
| Current Password * |          |  |  |  |  |
| New Password *     |          |  |  |  |  |
| Repeat Password *  |          |  |  |  |  |
| Click on "Change"  |          |  |  |  |  |
| Change Cancel      |          |  |  |  |  |

Disclaimer: All "The figures in the screenshot are taken from test scenarios" would be advisable.

### 1. Search all the live Bid Invitations:

• All the bid invitations which are live display in the list as per below process.

1. Server time is displayed here. The timing set for the Bid follow the server time and not the local machine time. It may be advisable to synchronize your local machine time with the server time display here immediately after this page is loaded. Please note that this server time update when the user login in the system.

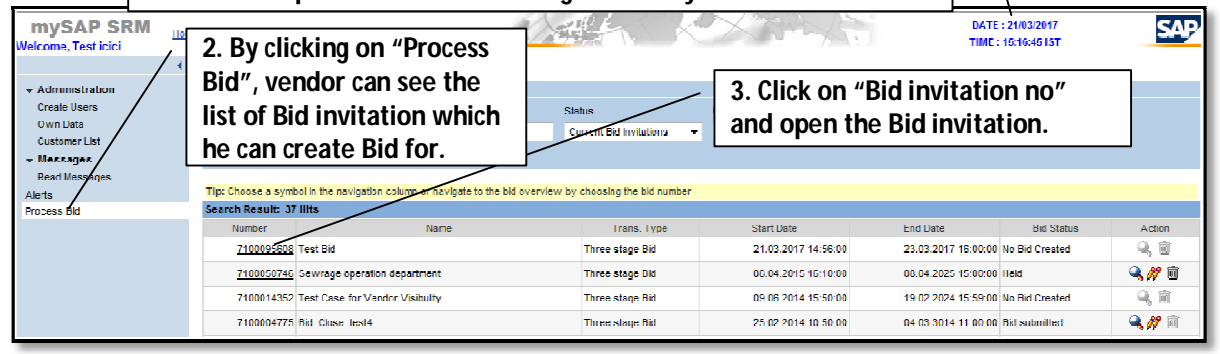

#### 2. Search Particular Bid Invitation:

#### **Input Fields:**

Number of Document: Bid Invitation No. if Known Name: Bid Invitation description Status: Current Bid Invitations (System reset this status) Processed by Me: Keep it Blank

As per above, enter value in Input field and click on "Start".

| nd Bid Invitations and Ad                                              | 🔠 1. Enter Bid i   | nvitation         |                  |                 |          |            |        |
|------------------------------------------------------------------------|--------------------|-------------------|------------------|-----------------|----------|------------|--------|
| umber of Document                                                      | Name               | Status            |                  | Processed by Me |          |            |        |
| 100095608                                                              | ÷                  | Current B         | id Invitations   | т т             |          |            |        |
| tart Extended Search<br>p: Choose a symbol in<br>arch Result: 0 Hits 2 | . Click on "Start' | crvicw by choosin | iq the bid numbe | r               |          |            |        |
| Number                                                                 | Name               | Frans Type        | St               | art Date        | End Date | Bid Status | Action |

Vendor has to follow below steps. (If vendor is not able to found particular bid)

Restart the process >> click on Process bid >> provide number of document/Bid No. (If known) > select current bid invitations (if its current), Keep "processed by me" field as blank then click on "Start" button.

# If desired bid not displayed then again click on "process bid". Then vendor will be able to see the list of bid invitations.

| Process Bids                                                                                             |             |                 |                     |                     |                |        |  |  |
|----------------------------------------------------------------------------------------------------|-------------|-----------------|---------------------|---------------------|----------------|--------|--|--|
| Find Bid Invitations and Auctions                                                                        |             |                 |                     |                     |                |        |  |  |
| Number of Document / Click on "Bid invitation no" and poessed by Me                                      |             |                 |                     |                     |                |        |  |  |
| open the Bid invitation no.                                                                              |             |                 |                     |                     |                |        |  |  |
| Start Extended Searc                                                                                     | <u>eh</u> / | •               |                     |                     |                |        |  |  |
| Tip: Choose a symbol in the mavigation column or mavigate to the bid overview by choosing the bid number |             |                 |                     |                     |                |        |  |  |
| Scarch Result: 1 Hits/                                                                                   | /           |                 |                     |                     |                |        |  |  |
| Number                                                                                                   | Name        | Trans. Type     | Start Date          | End Date            | Bid Status     | Action |  |  |
| 7100095608                                                                                               | 8 lest Bid  | Three stage Bid | 21.03.2017 14:56:00 | 23.03.2017 16:00:00 | No Bid Created | 9, 🖻   |  |  |
| Legend: 🔍 Display Bid 🖉 Change Bid 🔟 Delete Bid                                                          |             |                 |                     |                     |                |        |  |  |

#### NOTE:

- System reset the search criteria from Completed bid invitations, Ended bid invitations etc... To Current Bid invitations status once the user log off the system and log in again.
- Do not insert "\*" in any of the search criteria fields; like Number of Document, Name etc.

# 3. Tender Fee Payment

• Click on "Pay Tender Fee" tab, for payment of Tender Fees.

| Display Three stage Bid                                                                                                    |                                  |  |  |  |  |  |
|----------------------------------------------------------------------------------------------------|----------------------------------|--|--|--|--|--|
| Register         Create         Hold         Change         Refresh         Output Preview         Pay Tender Fee         EMD Payment         Balance         EMD Reverse         To Account         ASD |                                  |  |  |  |  |  |
| Three stage Bid: Name Test Bid Number 7100095608 External Version number                                                                                                    |                                  |  |  |  |  |  |
|                                                                                                    |                                  |  |  |  |  |  |
| General Data Item Data                                                                                                    |                                  |  |  |  |  |  |
| Basic Data   Information from Purc                                                                                                    | haser   Partner/Delivery Address |  |  |  |  |  |
| Check the information for the bid invitation.                                                                                                    |                                  |  |  |  |  |  |
|                                                                                                    |                                  |  |  |  |  |  |
| Time Zone                                                                                                    | INDIA                            |  |  |  |  |  |
| Start Date                                                                                                    | 21.03.2017 14:56:00              |  |  |  |  |  |
| End Date                                                                                                    | 23.03.2017 16:00:00              |  |  |  |  |  |

• Select "Indian account tender fee payment" option from radio button.

| Tender Fee Payment |                                                                                                    |
|--------------------|----------------------------------------------------------------------------------------------------|
|                    | Indian account tender fee payment     Close     Continue                                                                                                    |
|                    | <ul> <li>Click on the "Continue" button to continue the Tender Fee Payment process.</li> <li>Click on the "Close" button to close the window and continue with your application.</li> </ul> |

• Click on "Continue" to proceed

| Online Payment                                                                                                    |  |  |
|----------------------------------------------------------------------------------------------------|--|--|
| Municipal Corporation of Greater Mumbai offers "Online Payment System" for payment of charges of selected service                                                                                 |  |  |
| Following are your transaction details:                                                                                                    |  |  |
| <ol> <li>Bid Invitation Number :- 7100095608</li> <li>Transaction Number :- 60000000005785</li> <li>Tender Fee Amount :- 5.00</li> <li>VAT amount :- 0.10</li> <li>EMD Amount :- 10.00</li> </ol> |  |  |
| Please note the transaction number.                                                                                                    |  |  |
| Payment Options :                                                                                                    |  |  |
| Pay Tender Fee and VAT                                                                                                    |  |  |
| Click here to Proceed Click on "Continue"                                                                                                    |  |  |

Page 12 of 53

- Pay tender fees online by selecting the radio button option, Pay Tender fee.
- Click on "continue" to proceed.
- Read the terms and condition and click, "I/We agree" check box.

| Online Payment                                                                                                    |  |  |  |  |
|----------------------------------------------------------------------------------------------------|--|--|--|--|
|                                                                                                    |  |  |  |  |
| Municipal Corporation of Greater Mumbai offers "Online Payment System" for payment of charges of selected service.<br>Currently we offer payment through following:                                                                                                    |  |  |  |  |
| 1. Net Banking                                                                                                    |  |  |  |  |
| Please read the following instructions before performing any actions:                                                                                                    |  |  |  |  |
| <ol> <li>Do not press "Refresh" on your browser OR "F5" key on keyboard, this may terminate your transaction.</li> <li>Do not close the browser while your transaction is in progress.</li> <li>Closing the browser or refreshing requires refilling of the whole form.</li> <li>On completion of the transaction, Please note the transaction number.</li> </ol>                                                                                                    |  |  |  |  |
| Disclaimer - Terms and Conditions                                                                                                    |  |  |  |  |
| These terms and conditions govern the use of the Payment Gateway (hereinafter referred to<br>as "Terms of Usage"). The Payment Gateway is the facility provided by banks and other aggregator<br>agencies to make online payments using online banking account.<br>These terms and conditions may be amended at any time. All amended terms shall automatically<br>become effective immediately from the are payment Re. All amended terms shall automatically<br>bound by the Terms of the site of the site of the are payment Gateway. You agree to be<br>Payment Gateway. |  |  |  |  |
| All transactions through the Payment Gateway shall be processed in Indian Rupees only and shall be governed and construed in accordance with the laws of India.                                                                                                    |  |  |  |  |
| ☑ 1 / We Agree                                                                                                    |  |  |  |  |

• Click on "Pay" tab.

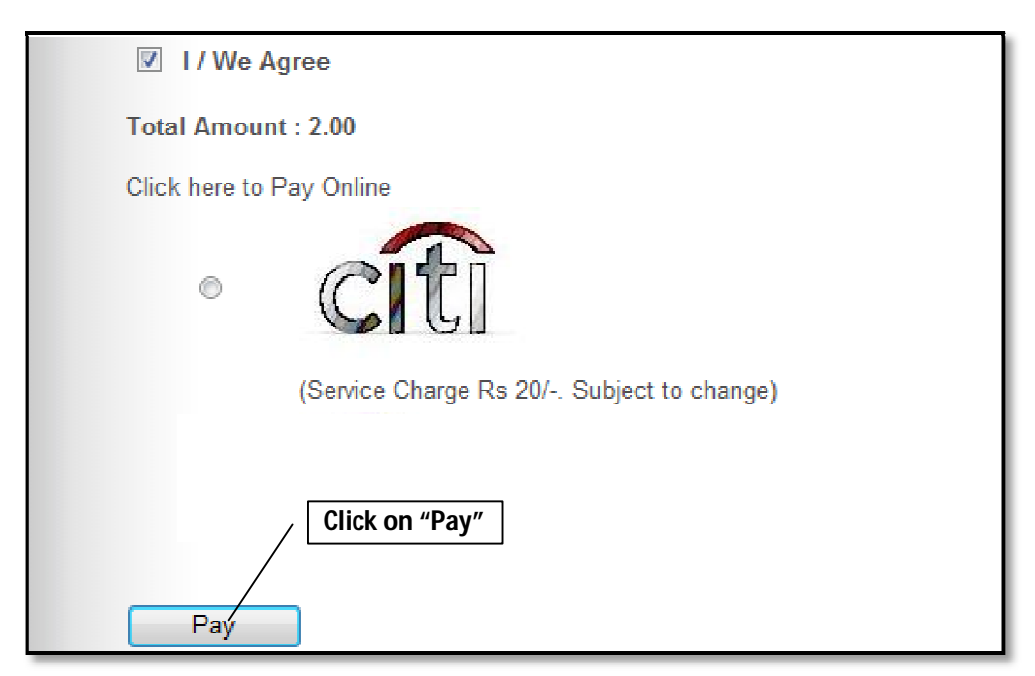

• Select Bank, for Online Payment of tender fee; and click on "Make Payment" button.

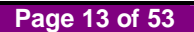

| mcgm.gov.in        |                                                                                                    |                                                          |
|--------------------|----------------------------------------------------------------------------------------------------|----------------------------------------------------------|
| A Internet Banking | Pay using Internet Banking                                                                                                    | Merchant Name<br>MCGMTENDER                              |
|                    |                                                                                                    | Payment Amount: ₹2.00                                    |
| Click on "Make Pay | Image: Second Second | Select bank from                                         |
|                    |                                                                                                    | drop down menu                                           |
|                    | Make Payment                                                                                                    |                                                          |
|                    |                                                                                                    | Powered by<br><u>B ill D e s k</u><br>Werdens, best some |

• System will redirect to selected bank page, Proceed for online tender fee payment.

|                  | ank               |                           | IC                         | 3CI Bank Home   Abo | ut Us   Sitemap   Customer Ca | are   Find ATM/Branch |
|------------------|-------------------|---------------------------|----------------------------|---------------------|-------------------------------|-----------------------|
| PERSONAL BANKING | PRIVILEGE BANKING | WEALTH MANAGEMENT         | PRIVATE BANKING            | NRI BANKING         | CORPORATE BANKING             | BUSINESS BANKING      |
|                  | ICICI Ba          | ank Savings A/c / Pockets | Wallet O b2 - brar         | nchfree banking #   | V/c                           |                       |
|                  |                   | 🔒 Paymer                  | nt through ICICI Ban       | k                   |                               |                       |
|                  |                   | User ID                   |                            |                     |                               |                       |
|                  |                   | Password                  |                            |                     |                               |                       |
|                  |                   | Lo                        | g-in ⊧                     |                     |                               |                       |
|                  |                   |                           |                            |                     |                               |                       |
|                  |                   | Payments made through th  | is facility cannot be stop | pped or modified.   |                               |                       |

After successful payment transaction, following screen showing the success of the transaction will be seen.

|                                                                                                    | Transa                                                                                                    | tion Details                                           |             |
|----------------------------------------------------------------------------------------------------|----------------------------------------------------------------------------------------------------|--------------------------------------------------------|-------------|
|                                                                                                    | Status                                                                                                    | Successful                                             |             |
|                                                                                                    | Status Code                                                                                                    |                                                        |             |
|                                                                                                    | Amount                                                                                                    | 11550.00                                               |             |
|                                                                                                    | Transaction Reference Number                                                                                        | D1624011447510                                         |             |
|                                                                                                    | Payment ID                                                                                                    | 0022916943                                             |             |
| <ul> <li>Please note the Transac</li> <li>In case of any problem p</li> <li>Click on the "Close" butt</li> </ul> | tion ID displayed here.<br>Jease write-in to tender@mcgm.gov.in with<br>ion to close the window and continue with y | the subject line : Online Payment<br>your application. | t Problems. |

• Note down/save this transaction details for future reference.

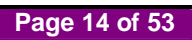

- Click on "Close" to return bid invitation screen
- The Status of Online Payment of Tender Fees option is available in Basic Data tab Page no. 2 for Bid Invitation.
- For verifying the Bid/tender, whether their Online Payment transaction was successful with MCGM. If transaction status is Successful Vendor may proceed further for downloading tender document.

|                                         | Display Three           | stage Bid                                                           |                       |
|-----------------------------------------|-------------------------|---------------------------------------------------------------------|-----------------------|
| Register Create Hold Chang              | e Refresh Output Pr     | eview Pay Tender Fee EMD Payment Balance EMD Reverse To Account ASD | Back to Initial Scree |
|                                         |                         |                                                                     |                       |
| Three stage Bid: Name Test              | Bid Number 71000        | 5608 External Version Number 1                                      |                       |
| Operated Data Rest Data                 |                         |                                                                     |                       |
| Regio Data Lisformation from Duro       | honor I Bartand Balivan | Address                                                             |                       |
| Check the information for the bid inv   | itation                 | AUDIRES                                                             |                       |
| Shook and information for alle blu lift | nation.                 |                                                                     |                       |
| Time Zone                               | INDIA                   |                                                                     |                       |
| Start Date                              | 21.03.2017 14:56:00     |                                                                     |                       |
| End Date                                | 23.03.2017 16:00:00     |                                                                     |                       |
| Price Bid Opening Date(Packet C         | 23.03.2017 16:05:00     |                                                                     |                       |
| Currency                                | INR Indian Rupee        |                                                                     |                       |
| Lender type                             | 01                      |                                                                     |                       |
| Estimated Tender Value                  | 0.00                    |                                                                     |                       |
| EligCrit OpeningDate(Packet A)          | 23.03.2017              |                                                                     |                       |
| EliqCrit OpeningTime(Packet A)          | 16:01:00                | Click # # to move to novt                                           | 1                     |
| TechBid Opening Date(Packet B)          | 23.03.2017              | Click ">_" to move to next                                          | $  \rangle$           |
| TechBid Opening Time(Packet B)          | 16:03:00                | page of Basic data tab                                              |                       |
| Contact Details                         | 02210100202             |                                                                     | - / -                 |
| Tender Fee                              | 5.00                    |                                                                     |                       |
| FMD Amount                              | 10 00                   |                                                                     |                       |
| EMD Amount Paid                         | 0.00                    |                                                                     |                       |
|                                         |                         | W 11                                                                | - 10 From 21 1        |

| General Data Item Data                                             |                  |                             |  |  |  |  |
|--------------------------------------------------------------------|------------------|-----------------------------|--|--|--|--|
| Basic Data   Information from Purchaser   Partner/Delivery Address |                  |                             |  |  |  |  |
| Check the information for the bid invitation.                      |                  |                             |  |  |  |  |
|                                                                    |                  |                             |  |  |  |  |
| Time Zone                                                          |                  |                             |  |  |  |  |
| Start Date                                                         | 21.03.2017 1/4:  | Check the status of Online  |  |  |  |  |
| End Date                                                           | 23.03.2017 16:   | "Successful" for particular |  |  |  |  |
| Price Bid Opening Date(Packet C)                                   | 23.03.2017 (16:0 | bid invitation              |  |  |  |  |
| Currency                                                           | INR Indian Rupee |                             |  |  |  |  |
| Last Date for Tender Fee Pay                                       | 23.03.2017       |                             |  |  |  |  |
| Last Time for Tender Fee Pay                                       | 16:00:00         |                             |  |  |  |  |
| Status of Online Payment                                           | Successful       |                             |  |  |  |  |
| EMD Payment Status                                                 | EMD not Paid     |                             |  |  |  |  |
| Percentage Quoted                                                  | 0.00             |                             |  |  |  |  |

Vendor will get the **Applied/Unsuccessful** Status if the transaction is Unsuccessful with MCGM.

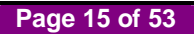

|   | General Data Item Data                                             |     |                            |  |  |  |
|---|--------------------------------------------------------------------|-----|----------------------------|--|--|--|
|   | Basic Data   Information from Purchaser   Partner/Delivery Address |     |                            |  |  |  |
| С | heck the information for the bid invitation.                       |     |                            |  |  |  |
|   |                                                                    |     |                            |  |  |  |
|   | Time Zone                                                          | INE | AK                         |  |  |  |
|   | Start Date                                                         | 20. | .04.2015 15:07:00          |  |  |  |
|   | End Date                                                           |     | .04.2015 15:30:00          |  |  |  |
|   | Price Bid Opening Date(Packet C)                                   |     | .04.2015 15:33:00          |  |  |  |
|   | End of Binding Period                                              |     | .06.2015                   |  |  |  |
|   | Currency                                                           |     | R Indian Rupee             |  |  |  |
|   | Last Time for Tender Fee Pay                                       |     | :25:00                     |  |  |  |
|   | Status of Online Payment                                           |     | plied                      |  |  |  |
|   | Percentage Quoted                                                  |     | 00                         |  |  |  |
|   | Pre bid Meeting Date                                               |     |                            |  |  |  |
|   | Pre-bid Meeting Time                                               |     | Check the status of Online |  |  |  |
|   | Contract Period(Months)                                            |     | Tender fee payment as      |  |  |  |
|   | Monsoon Period                                                     |     | "Applied" / "Unsuccessful" |  |  |  |
|   |                                                                    |     |                            |  |  |  |

- If status of online payment is "Applied"/"Unsuccessful", tender fee payment process to be repeat.
- If payment debited from vendors account and Status of online payment is "Applied"/"Unsuccessful", contact respective bank for refund.

# 4. Downloading Tender documents

- If online tender fee payment status is "Successful" then only vendor can download tender documents.
- In "General Data" tab, Click on "Information from Purchaser" and click on "Collaboration Bid Invitation 7xxxxxxxx" link

| Three stage Bid: Name Test Bid Nu             | mber 7100095608 External Version Number 1       |
|-----------------------------------------------|-------------------------------------------------|
| General Data Item Data                        |                                                 |
| Basic Data   Information from Perchaser   I   | artner/Delivery Address                         |
| Check the information for the bid invitation. | <u> </u>                                        |
| Texts                                         | Click on "Information from Purchaser"           |
| To Display / Edit the Texts, Choose the Ap    | propriate Text Type from "General Data" tab     |
| Text Overview                                 |                                                 |
| Text Type                                     | Text Preview (60 Chars.)                        |
| Corrigendum Text                              |                                                 |
| Corrigendum Text2                             |                                                 |
| Tendering text                                |                                                 |
|                                               |                                                 |
| Corrigendum Text                              | No Fixed Value Click on "Collaboration link" to |
|                                               | access C-folder.                                |
| Collaboration                                 | /                                               |
| Collaboration Bid Invitatn 7100095608         |                                                 |

• Click on "OK" to proceed

| Basic Data   Information from Purchaser   Partner/Delivery Ar | Idress                    |
|---------------------------------------------------------------|---------------------------|
| Sheck the information for the bid invitation.                 |                           |
| Texts                                                         |                           |
| To Display / Edit the Texts, Choose the Appropriate Text Typ  | Windows Internet Explorer |
| Text Overview                                                 |                           |
| Text Type Text Preview (60                                    | Application is starting   |
| Corrigendum Text                                              |                           |
| Corrigendum Text2                                             |                           |
| Tendering text                                                |                           |
|                                                               | OK                        |
| Corrigendum Text No Fixed Value S                             | ·                         |
|                                                               |                           |

• C-folder opened and minimized in separate window.

| Collaboration                         |                                            |                          |
|---------------------------------------|--------------------------------------------|--------------------------|
| Collaboration Bid Invitatn 7100095608 |                                            |                          |
|                                       |                                            |                          |
|                                       |                                            |                          |
|                                       |                                            |                          |
|                                       | Click here to access the C-folder area for | <b>\</b>                 |
|                                       | downloading the documents from purchaser.  |                          |
|                                       |                                            |                          |
|                                       |                                            |                          |
|                                       |                                            | 🗣 Loca                   |
|                                       | 🤌 SRM - Enterprise Bu                      | . 🥖 Public Area - Public |

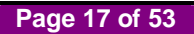

- First time users of C-folder see following screen.
- Click on "Accept" button to proceed further.

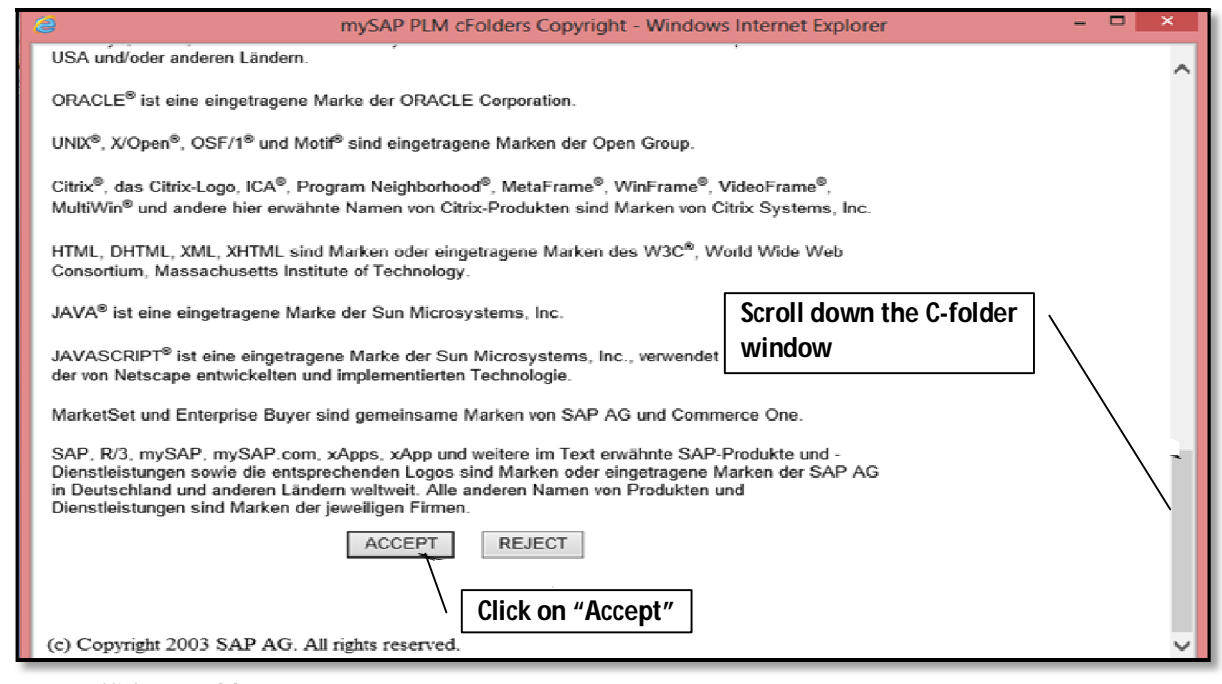

Click on "Folder"

| Home                                        |                                                             | Refresh | Help Logout |
|---------------------------------------------|-------------------------------------------------------------|---------|-------------|
| 정 소 · · · · · · · · · · · · · · · · · ·     | Folder Folder                                               |         | Help        |
| 299 <u>891d Invitato 7100095608 Display</u> | Current Path: Collaboration Bid Invi > Public Area > Folder |         |             |
| 🎘 Public Area 🔻                             | Folder                                                      |         |             |
| ₽ <mark>⊐ Folder</mark>                     | To save any changes made, click Save.                       |         |             |
|                                             | Name Folder                                                 |         |             |
|                                             | Subscribe                                                   |         |             |
| Click on #Folder                            | uthorization Read                                           |         |             |
|                                             | Save Notifications Additional Functions Cancel              |         |             |

Click on "MCGM" folder

| Home                                 |                            |                             | Retres                                                                                                    | h Help     | Logout |
|--------------------------------------|----------------------------|-----------------------------|----------------------------------------------------------------------------------------------------|------------|--------|
| ାହାର<br>Seid Invitate 7100096261 Die | oplay                      | Public Area Public /        | Area                                                                                                    |            | Help   |
| Public Area                          | Click on "Mo<br>see docume | CGM" folder to nts uploaded | <u>Bid Invi</u> > Public Area                                                                                 |            |        |
|                                      | by Purchase                | r                           | iges made to the name or the description. If you want to assign additional<br>hrk area, choose <i>Aliases</i> | names to c | ertain |
|                                      |                            | Collaboration               | Collaboration Bid Invitatin /100096251                                                                        |            |        |
|                                      |                            | Description                 | Public Area                                                                                                   | 1          |        |
|                                      |                            |                             |                                                                                                    |            |        |
|                                      |                            | Authorization               |                                                                                                    |            |        |
|                                      |                            | Save Notifications          | dditional Functions a Cancol                                                                                  |            |        |

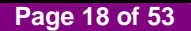

• To download document, click document link in "Current Version" column.

| Home                                                                                  |                                                                                                    |                                                        |                                                                 |                |               | Refresh    | n Help      | Logout      |
|---------------------------------------------------------------------------------------|----------------------------------------------------------------------------------------------------|--------------------------------------------------------|-----------------------------------------------------------------|----------------|---------------|------------|-------------|-------------|
| ତ   ≙   <b>ଲି</b>  <br>381 <u>Bid Invitatn 7100072311 Display</u>                     | Folder MCGM Folder<br>Current Path: Collaboration                                                                                                    | er<br>on Bid Invi >                                    | • <u>Public Area</u> > <u>Fol</u>                               | lder > MCGN    | l Folder      |            |             | <u>Help</u> |
| 🚇 Public Area 👻                                                                       | Folder                                                                                                    |                                                        |                                                                 |                |               |            |             |             |
| ✓ Holder<br>MCGM<br>✓ <u>VENDOR</u><br><u>PACKET A</u><br><u>PACKET B</u><br><u>C</u> | To save any changes ma<br>Name MC<br>Subscribe<br>Authorization Re<br>Save Notifications Add<br>Choose an object to displa                                                                                                    | ade, click Sav<br>CGM Folder<br>aad<br>ditional Functi | e.<br>Click here<br>documen<br>ons Cancel<br>bjects. To copy ot | e to ope<br>t. | n the         | nd then cl | hoose Copy. |             |
|                                                                                       | Folder Contents                                                                                                    |                                                        |                                                                 |                | Copy          | Copy as E  | dookmark /  | All None    |
|                                                                                       | <u>Name</u> ⊽                                                                                                    | Current V                                              | ersion                                                          | Status         | Changed by    | Change     | d on        |             |
|                                                                                       | Image: Image: | <u>1.pdf (154</u>                                      | KB)                                                             |                | Dhumale Rahul | 26.10.20   | 16 10:53:15 |             |

• After successful downloading of tender documents, Click on "Logout" to proceed for bid invitation

| Home                                             |                                                                                     | Refresh Help Logout |
|--------------------------------------------------|-------------------------------------------------------------------------------------|---------------------|
| 영 쇼 [그나 6]  <br>路Bid Invitatn 7100072311 Display | Folder MCGM Folder Current Path: Collaboration Bid Invi > Public Area > Folder > MC | CM Folder           |
| æ Public Area                                    | Folder                                                                              | Click on "Logout"   |
| ⊽ <sup>©</sup> <u>Folder</u><br>□ <u>MCGM</u>    | To save any changes made, click Save.                                               |                     |
|                                                  | Name MCGM Folder                                                                    |                     |
|                                                  | Subscribe                                                                           |                     |
|                                                  | Authorization Read                                                                  |                     |

### NOTE:

- Vendor can find Corrigendum / Amendment documents in MCGM folder. Vendor should follow above procedure for Corrigendum / Amendment downloading.
- If Bid Creator created Collaboration link then only it is visible to vendor under "Information from Purchaser" tab for downloading documenents. So, Contact Bid Inviting department in case Collaboration link is not available.

Page 19 of 53

# 5. Registering for Bid

• Click on "Register" Tab

| Display Three stage Bid               |                           |                                                                      |  |  |  |  |
|---------------------------------------|---------------------------|----------------------------------------------------------------------|--|--|--|--|
| Register Create Hold Chang            | e Refresh Output Pre      | review Pay Tender Fee EMD Payment Balance EMD Reverse To Account ASD |  |  |  |  |
| Click on "R                           | egister″                  |                                                                      |  |  |  |  |
| Three stage Bid: Name Test            | Bid Number 710009         | 95608 External Version Number 1                                      |  |  |  |  |
| General Data Item Data                |                           |                                                                      |  |  |  |  |
| Basic Data   Information from Purc    | haser   Partner/Delivery. | y Address                                                            |  |  |  |  |
| Check the information for the bid inv | itation.                  |                                                                      |  |  |  |  |
| Time Zone                             | INDIA                     |                                                                      |  |  |  |  |
| Start Date                            | 21.03.2017 14:56:00       |                                                                      |  |  |  |  |
| End Date                              | 23.03.2017 16:00:00       |                                                                      |  |  |  |  |
| Price Bid Opening Date(Packet C)      | 23.03.2017 16:05:00       |                                                                      |  |  |  |  |

• Pop up message flash, to confirm fulfillment of the Eligibility and Technical Criteria

|    | General D             | ata Item Data      |                                                                                                    |  |
|----|-----------------------|--------------------|----------------------------------------------------------------------------------------------------|--|
| В  | asic Data   <u>Ir</u> | nformation from P  | Windows Internet Explorer                                                                                       |  |
| Ch | eck the inforr        | mation for the bid |                                                                                                    |  |
|    | Time Zone             |                    | I confirm that – I fulfill all eligibility criteria, technical criteria required for<br>this Tender Invitation. |  |
|    | Start Date            |                    |                                                                                                    |  |
|    | End Date              |                    |                                                                                                    |  |
|    | Price Bid Ope         | ening Date(Packe   | OK Cancel                                                                                                    |  |
|    | -                     |                    |                                                                                                    |  |

• Click on **"OK**" to proceed.

|    | General Da               | ta Item Data         |           |                                                                         |  |
|----|--------------------------|----------------------|-----------|-------------------------------------------------------------------------|--|
|    | Basic Data   <u>In</u> i | formation from Pu    | Windows I | Internet Explorer                                                       |  |
| CI | neck the inform          | ation for the bid in |           |                                                                         |  |
|    | Time Zone                |                      | <u> </u>  | You have been registered. You will be informed of BI changes via e-mail |  |
|    | Start Date               |                      |           | Click on "OK"                                                           |  |
|    | End Date                 |                      |           |                                                                         |  |
|    | Price Bid Ope            | ning Date(Packet (   |           | OK                                                                      |  |

## 6. Create Bid

• Click on "Create" button

| Display Three stage Bid               |                         |         |                  |             |         |             |                |   |
|---------------------------------------|-------------------------|---------|------------------|-------------|---------|-------------|----------------|---|
| Register Create Hold Chang            | e Refresh Output P      | review  | Pay Tender Fee   | EMD Payment | Balance | EMD Reverse | To Account ASI | D |
|                                       | Click on #Cro           | ato"    | 1                |             |         |             |                |   |
| Three stage Bid: Name Test            | Be namber root          |         | External Version | on Number 1 |         |             |                |   |
| General Data Item Data                |                         |         |                  |             |         |             |                |   |
| Basic Data   Information from Pure    | haser   Partner/Deliver | y Addre | <u>ISS</u>       |             |         |             |                |   |
| Check the information for the bid inv | itation.                |         |                  |             |         |             |                |   |
|                                       | 10014                   |         |                  |             |         |             |                |   |
| limc ∠onc                             | INDIA                   |         |                  |             |         |             |                |   |
| Start Date                            | 21.03.2017 14:56:00     |         |                  |             |         |             |                |   |
| End Date                              | 23.03.2017 16:00:00     |         |                  |             |         |             |                |   |
| Price Bid Opening Date(Packet C)      | 23.03.2017 16:05:00     |         |                  |             |         |             |                |   |

• System will display below message

| General Data Item Data                |                                 |                                                |
|---------------------------------------|---------------------------------|------------------------------------------------|
| Basic Data   Information from Purc    | <u>haser   My Notes   Partn</u> | ner/Delivery Address   Bid Invitation Versions |
| Check the information in your bid. Yo | ou can also add your ow         | /n notes.                                      |
|                                       |                                 | Windows Internet Explorer                      |
| Bid Number                            | 8100007255                      |                                                |
| Time Zone                             | INDIA                           |                                                |
| End Date                              | 23.03.2017 16:00:00             |                                                |
| Price Bid Opening Date(Packet C)      | 23.03.2017 16:05:00             |                                                |
| Bid Status                            | Held                            |                                                |
| Total Value (Net)                     | 0.00 Indian Rupee               |                                                |
| Incoterm / Location                   | Ä                               |                                                |

• Click on "OK" to proceed.

**<u>NOTE</u>**: After creation of Bid, **"EMD payment"** button will be enabled.

### 6.1 Hold Bid Invitation:

• Click on **"Hold"** button

|                                      | Process Bid                                                                                                    |  |  |  |  |  |  |
|--------------------------------------|----------------------------------------------------------------------------------------------------|--|--|--|--|--|--|
| Submit Kold Change Delete            | Check Refresh Download Upload Oulput Preview Pay Tender Fee EMD Payment Balance EMD Reverse To Account ASD Sign |  |  |  |  |  |  |
|                                      |                                                                                                    |  |  |  |  |  |  |
| Three stage Bid: Name C              | lick on "Hold" 508                                                                                              |  |  |  |  |  |  |
| General Data Item Data               |                                                                                                    |  |  |  |  |  |  |
| Basic Data   Information from Pure   | chaser   My Notes   Partner/Delivery Address   Bid Invitation Versions                                          |  |  |  |  |  |  |
| Check the information in your bid. Y | fou can also add your own notes.                                                                                |  |  |  |  |  |  |
|                                      |                                                                                                    |  |  |  |  |  |  |
| Bid Number                           | 8100007255                                                                                                    |  |  |  |  |  |  |
| Time Zone                            | INDIA                                                                                                    |  |  |  |  |  |  |
| End Date                             | 23.03.2017 16:00:00                                                                                             |  |  |  |  |  |  |

• System will display message, indicates bid is held

|                                    | Display Bio              | d                        |                    |                |             |         |             |            |          |
|------------------------------------|--------------------------|--------------------------|--------------------|----------------|-------------|---------|-------------|------------|----------|
| Register Submit Change Del         | lete Check Refr          | esh Download Upload      | Output Preview     | Pay Tender Fee | EMD Payment | Balance | EMD Reverse | To Account | ASD Sign |
|                                    |                          |                          |                    |                |             |         |             |            |          |
| Three stage Bid: Name Test         | t Bid Number 71          | 00095608 External Ve     | rsion Number       | 1              |             |         |             |            |          |
| General Data Item Data             |                          |                          |                    |                |             |         |             |            |          |
| Basic Data   Information from Purc | chaser   <u>My Notes</u> | Partner/Delivery Address | Bid Invitation Ver | rsions         |             |         |             |            |          |
| Check the information in your bid  |                          |                          |                    |                |             |         |             |            |          |
|                                    |                          | Windows Internet Explo   | orer 🎫             |                |             |         |             |            |          |
| Bid Number                         | 8100007255               |                          |                    |                |             |         |             |            |          |
| Time Zone                          | INDIA                    | A                        |                    | Click or       | <b>#OK</b>  |         |             |            |          |
| End Date                           | 23.03.2017 16:0          | Bid Test Bid             | i neid             |                |             |         |             |            |          |
| Price Bid Opening Date(Packet C    | ) 23.03.2017 16:05       |                          |                    |                |             |         |             |            |          |
| Bid Status                         | Held                     |                          |                    |                |             |         |             |            |          |
| Total Value (Net)                  | 0.00 Indian Rupe         |                          |                    |                |             |         |             |            |          |
|                                    |                          |                          |                    |                |             |         |             |            |          |

• Click on "Change" tab for further bid processes.

| Display Bid<br>Register Submit Change Delete Check Refresh Download Upload Output Preview Pay Tender Fee EMD Payment Balance EMD Reverse To Account ASD Sign |                                                                                                    |  |  |  |  |  |
|----------------------------------------------------------------------------------------------------|----------------------------------------------------------------------------------------------------|--|--|--|--|--|
| Three stage Bid: Name Test Bid Number 7100095508 External Version Number 1 Click on "Change"                                                                 |                                                                                                    |  |  |  |  |  |
| Busic Data   Information from Purchaser   My Notes   Partner/Defivery Ar<br>Check the information in your bid.                                               | General Data         Entropy Characteristics           Basic Data         Information from Purchaser   My Notes   Partner/Delivery Address   Bid Invitation Versions           Check the information in your bid.         Check the information in your bid. |  |  |  |  |  |
| Bid Number 8100007255                                                                                                    |                                                                                                    |  |  |  |  |  |
| Time Zone INDIA                                                                                                    |                                                                                                    |  |  |  |  |  |
| End Date 23.03.2017 16:00:00                                                                                                    |                                                                                                    |  |  |  |  |  |
| Price Did Opening Date(Packet C) 20.00.2017 10:05:00                                                                                                    |                                                                                                    |  |  |  |  |  |

Page 22 of 53

# 7. Online EMD Payment

**NOTE:** Kindly refer **Chapter no. 18** before proceeding for EMD Payment.

• Click on "EMD Payment" tab to pay EMD Amount.

|                                      | Process Bid                                                         |                      |                     |             |               |         |
|--------------------------------------|---------------------------------------------------------------------|----------------------|---------------------|-------------|---------------|---------|
| Submit Hold Change Delete            | Check Refresh Download Upload Output Pre                            | eview Pay Tender Fee | EMD Payment Balance | EMD Reverse | Fo Account AS | SD Sign |
|                                      |                                                                     |                      |                     |             |               |         |
| Three stage Bid: Name Test           | Three stage Bid: Name Test Bid Numbe Click on "EMD Payment"         |                      |                     |             |               |         |
| General Data Item Data               |                                                                     |                      |                     |             |               |         |
| Basic Data   Information from Pure   | chaser   <u>My Notes   Partner/Delivery Address</u>   <u>Bid In</u> | vitation Versions    |                     |             |               |         |
| Check the information in your bid. Y | ou can also add your own notes.                                     |                      |                     |             |               |         |
|                                      |                                                                     |                      |                     |             |               |         |
| Bid Number                           | 8100007255                                                          |                      |                     |             |               |         |
| Time Zone                            | INDIA                                                               |                      |                     |             |               |         |
| End Date                             | 23.03.2017 16:00:00                                                 |                      |                     |             |               |         |
| Price Bid Opening Date(Packet C)     | ) 23.03.2017 16:05:00                                               |                      |                     |             |               |         |

• Click on "Continue".

| EMD Payment                                                                                                 |    |
|----------------------------------------------------------------------------------------------------|----|
|                                                                                                    | l. |
| Indian account EMD payment     Click on "Continue"                                                          |    |
|                                                                                                    |    |
| Close Continue                                                                                              |    |
| <ul> <li>Click on the "Continue" button to continue the EMD Payment process.</li> </ul>                     |    |
| <ul> <li>Click on the "Close" button to close the window and continue with your<br/>application.</li> </ul> |    |
|                                                                                                    |    |
|                                                                                                    |    |

• System will display e-wallet balance and transaction amount. For payment of EMD Click "PROCEED TO PAYMENT"

| Vendor eWallet Balance Details                           |                                    |                                  |  |  |  |  |
|----------------------------------------------------------|------------------------------------|----------------------------------|--|--|--|--|
| Available Balance -<br>Transaction Amount -<br>Remarks - | 98048408.94<br>10.00<br>EMDPayment | Click on "PROCEED TO<br>PAYMENT" |  |  |  |  |
| PROCEED TO PA                                            | YMENT                              | CANCEL                           |  |  |  |  |

• System will display transaction details as below.

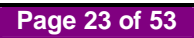

| Transac                      | ction Details |
|------------------------------|---------------|
| Status                       | Successful    |
| Status Code                  | 0300          |
| Amount                       | 10.00 INR     |
| Transaction Reference Number | 170322000001  |
| Transaction Date             | 22.03.2017    |
| Transaction Time             | 12:28:34      |

- For future reference note down/save the transaction details.
- Click on "Close" return back to Bid screen
- Status of EMD payment displayed on "Basic Data" 2<sup>nd</sup> page

| Last Date for Tender Fee Pay | 23.03.2017 |                            |
|------------------------------|------------|----------------------------|
| Last Time for Tender Fee Pay | 16:00:00   |                            |
| Status of Online Payment     | Successful |                            |
| EMD Payment Status           | Successful |                            |
| Percentage Quoted            | 0.00       | Check Status of online EMD |
| Pre bid Meeting Date         |            | particular bid invitation  |
| Pre-bid Meeting Time         |            | •                          |
| Contract Period(Months)      | 0          |                            |
| Monsoon Period               |            |                            |

• EMD paid amount display on "Basic Data" 1<sup>st</sup> page

| Tender type                    | 01          |                |            |  |
|--------------------------------|-------------|----------------|------------|--|
| Estimated Tender Value         | 0.00        |                |            |  |
| EligCrit OpeningDate(Packet A) | 23.03.2017  |                |            |  |
| EligCrit OpeningTime(Packet A) | 16:01:00    |                |            |  |
| TechBid Opening Date(Packet B) | 23.03.2017  |                |            |  |
| TechBid Opening Time(Packet B) | 16:03:00    |                |            |  |
| Contact Details                | 02210100202 | Check Paid EMD | amount for |  |
| Tender Fee                     | 5.00 / l    | рагиситат ый ш | vitation   |  |
| EMD Amount                     | 10.00       |                |            |  |
| EMD Amount Paid                | 10.00       |                |            |  |

Page 24 of 53

**NOTE**: After successful payment of EMD, "Sign" and "Submit" button will be enable.

|                                       | Process Bi                   | d              |            |                           |                |             |         |             |            |          |
|---------------------------------------|------------------------------|----------------|------------|---------------------------|----------------|-------------|---------|-------------|------------|----------|
| Submit Hold Change Delete             | Check Refresh                | Download       | Upload (   | Output Preview            | Pay Tender Fee | EMD Payment | Balance | EMD Reverse | To Account | ASD Sign |
|                                       |                              |                |            |                           |                |             |         |             |            |          |
| Three stage Bid: Name Test            | Bid Number 71                | 00005608       |            |                           |                |             |         |             |            |          |
| General Data Item Data                |                              |                |            |                           |                |             |         |             |            |          |
| Basic Data   Information from Pure    | <u>thaser   My Notes    </u> | Partner/Delive | ery Addres | <u>s   Bid Invitation</u> | Versions       |             |         |             |            |          |
| Check the information in your bid. Ye | ou can also add you          | ir own notes.  |            |                           |                |             |         |             |            |          |
|                                       |                              |                |            |                           |                |             |         |             |            |          |
| Bid Number                            | 8100007255                   |                |            |                           |                |             |         |             |            |          |
| Time Zone                             | INDIA                        |                |            |                           |                |             |         |             |            |          |

### NOTE:

- EMD Payment is mandatory for bid submission.
- EMD payment is possible only before Bid end date and time
- In case of Zero EMD, EMD payment is not applicable.
- If EMD amount debited from vendors e wallet and EMD Payment status is "Applied", Contact MCGM e-tendering helpdesk.
- If EMD Payment status is "Unsuccessful" below are the possible reasons.
  - Transaction failed due to insufficient balance
  - Transaction cancelled by bidder

# 8. e-Wallet Balance Check

• Click on "Balance" Tab

|                                        | Process Bid                                                                                                    |  |  |  |  |  |  |
|----------------------------------------|----------------------------------------------------------------------------------------------------|--|--|--|--|--|--|
| Submit Hold Change Delete              | Check Refresh Download Upload Output Preview Pay Tender Fee EMD Payment Balance EMD Reverse To Account ASD Sign |  |  |  |  |  |  |
|                                        |                                                                                                    |  |  |  |  |  |  |
| Three stage Bid: Name Test F           | Rid Number 7100095608                                                                                           |  |  |  |  |  |  |
| General Data Item Data                 | General Data tem Data                                                                                           |  |  |  |  |  |  |
| Basic Data   Information from Purch    | aser   My Notes   Partner/Delivery Address   Bid Invitation Versions                                            |  |  |  |  |  |  |
| Check the information in your bid. You | u can also add your own notes.                                                                                  |  |  |  |  |  |  |
|                                        |                                                                                                    |  |  |  |  |  |  |
| Bid Number                             | 810007255                                                                                                    |  |  |  |  |  |  |
| Time Zone                              | INDIA                                                                                                    |  |  |  |  |  |  |

• Balance details will be appeared as below.

| Wallet Balance |                                             |                                    |                  |
|----------------|---------------------------------------------|------------------------------------|------------------|
|                | Ba                                          | lance Details                      |                  |
|                | Your current balance is                     | 98176504.41 INR                    |                  |
|                | Click on the "Close" button to application. | Close the window and continue with | 'Your<br>'Close" |

# 9. Uploading of Documents by Vendor

NOTE: If Bid is in "Held" status, click on "Change" button for proceed further.

• To Upload the Documents Click on "My Note" Tab

| Process Bid                                                  |                                               |                         |                                 |
|--------------------------------------------------------------|-----------------------------------------------|-------------------------|---------------------------------|
|                                                              |                                               |                         |                                 |
| Submit Hold Change Delete Check Refresh Dow                  | Inload Upload Output Preview Pay Tender Fe    | e FMD Payment Balance F | FMD Reverse To Account ASD Sign |
|                                                              |                                               |                         |                                 |
|                                                              |                                               |                         |                                 |
| Three stage Bid: Name Test Bid Number 7100095                | 608                                           |                         |                                 |
|                                                              |                                               |                         |                                 |
| General Data tem Data                                        |                                               |                         |                                 |
| Basic Data   Information from Purchaser   My Notes   Partne  | er/Delivery Address   Bid Invitation Versions |                         |                                 |
| Check the information in your bid. You can also add your own | n notes.                                      |                         |                                 |
|                                                              |                                               | 1                       |                                 |
| Texta                                                        | Click on "My Notes" from                      |                         |                                 |
| TEXIS                                                        | "Conoral Data" tab                            |                         |                                 |
| Bidder's Remarks                                             |                                               |                         |                                 |
|                                                              |                                               |                         |                                 |

• Click on "Collaboration link"

| General Data Item Data                     |                                                               |
|--------------------------------------------|---------------------------------------------------------------|
| Basic Data   Information from Purchaser    | My Notes   Partner/Delivery Address   Bid Invitation Versions |
| Check the information in your bid. You can | also add your own notes.                                      |
| Texts                                      |                                                               |
| Bidder's Remarks                           | Collaboration folder link//                                   |
|                                            | Collaboration folder link"                                    |
|                                            | ۲                                                             |
|                                            |                                                               |
| Bid 8100007255 abcd                        |                                                               |

- Usage of Collaboration link is to upload vendor's documents.
- Click on "OK" to proceed

| Texts            |                           |
|------------------|---------------------------|
| Bidder's Remarks | Windows Internet Explorer |
|                  | Application is starting   |
|                  | ОК                        |
|                  | Click on "OK"             |

• C-folder opened and minimized in separate window

| Collaboration       |                                            |                                   |
|---------------------|--------------------------------------------|-----------------------------------|
| Bid 8100007255 abcd | Click here to access the C-folder area for |                                   |
|                     | uploading the relevant Bid documents.      |                                   |
|                     |                                            |                                   |
|                     |                                            | 🔍 Local                           |
|                     | 🧔 SRM - En                                 | terprise Bu 🤌 Work Area - Bid 810 |

• C Folder Screen as below.

| Home                                                                                                    | Ref                                                                                                    | resh    | Help      | Logout      |
|----------------------------------------------------------------------------------------------------|----------------------------------------------------------------------------------------------------|---------|-----------|-------------|
| Image: Second state         Second state         Second | Work Area <i>Bid 8100007255 abcd</i><br>Navigation: <u>Collaboration</u><br>Current Path: <u>Collaboration Bid Invi</u> > BId 8100007255 abcd                                                                                                    |         |           | <u>Help</u> |
| Click on "Folder                                                                                                    | Change Work Area         Choose Save to save changes made to the name or the description. If you want to assign addition cFolders objects in this work area, choose Aliases.         Collaboration       Collaboration Bid Invitatn 7100095608         Name       Bid 8100007255 abcd         Description       Eid 8100007255 abcd | nal nan | nes to ce | rtain       |
|                                                                                                    | Authorization Write Save Notifications Additional Functions Cancel                                                                                                    |         |           |             |

- Vendor needs to upload documents in **PACKET A**, **PACKET B** and **C** folders.
- Under "Vendor Folder" there are three Folders available to upload Document. "PACKET A", "PACKET B" and "C"

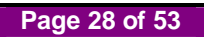

| Home                                                                                                    |       |                                                                                                    |                                                                                       | Refresh               | Help      | Logout |
|----------------------------------------------------------------------------------------------------|-------|----------------------------------------------------------------------------------------------------|---------------------------------------------------------------------------------------|-----------------------|-----------|--------|
| 정도 Invitatin 7 100096252 Display<br>월 Did Invitatin 7 100096252 Display<br>에 Did 8100007433 GIC 110USING FIN | VAN • | Work Area Bid 8100007433 GIC           Navigation:         Collaboration           Current Path:         Collaboration Did Invi > D           Change Work Area         Collaboration Did Invi > D | HOUSING FINANCE LTD.<br>Nid 8100007433 GIC 110U                                       |                       |           | Help   |
| MCGM<br>VENDOR<br>PACKETA<br>PACKETB<br>C                                                                    | Click | Choose Save to save changes made to<br>cFolders objects in this work area, choo<br>m <b>"PACKET A" folder to</b>                                                                                  | the name or the description. If you want to<br>se <i>Aljases</i> .<br>main /100096252 | assign additional nar | mes to ce | ertain |
|                                                                                                    | uploa | d the documents.                                                                                                    | C HOUSING FINANCE LTD.                                                                | ×                     |           |        |
|                                                                                                    |       | Authorization Save Notifications Additional Function                                                                                                    | ns 🖌 Cancel                                                                           |                       |           |        |

• Click on "Create" to upload document.

| Folder PACKET A                                                                                                    |
|----------------------------------------------------------------------------------------------------|
| Current Path: Collaboration Bid Invi > Bid 8100006897 abcd > Folder > VENDOR Folder > PACKET A                                                 |
| Folder                                                                                                    |
| To save any changes made, click Save.                                                                                                    |
| Name PACKET A                                                                                                    |
| Subscribe                                                                                                    |
| Categorization No Category Selected -                                                                                                    |
| Authorization Write                                                                                                    |
| Save Notifications Additional Functions Cancel                                                                                                 |
| o create folder objects, select <i>Create.</i> To copy or delete objects, select the required objects and then choose <i>Copy</i> or<br>elete. |
| Folder Contents Create Copy Copy as Bookmark Paste Delete                                                                                      |
| <u>Name</u> v Current Version <u>Status</u> <u>Changed by</u> <u>Changed on</u>                                                                |
| Empty                                                                                                    |

• Click on "Document" to proceed further

| Create Object                                                                |                                                                                                    |  |  |  |
|------------------------------------------------------------------------------|----------------------------------------------------------------------------------------------------|--|--|--|
| Navigation: Folder Overview                                                  | <u>v</u>                                                                                                    |  |  |  |
| Current Path: Collaboration E                                                | Bid Invi > Bid 8100006897 abcd > Folder > VENDOR Folder > PACKET A > Create Object                                    |  |  |  |
|                                                                              |                                                                                                    |  |  |  |
| What do you want to create?                                                  | Cancel                                                                                                    |  |  |  |
| a <sup>∎</sup> a <u>Bill of Material</u>                                     | A bill of material structures materials and represents a directory of all parts (items) that<br>belong to a material. |  |  |  |
| Sel                                                                          | ect "Document" inked to any Web site.                                                                                 |  |  |  |
| Discussion                                                                   | A discussion is a communication forum about a collaboration, a folder or a folder object.                             |  |  |  |
| Document                                                                     | A document can contain any file in different versions.                                                                |  |  |  |
| Manufacturer Part Number                                                     | A code or number used by a manufacturer or vendor to identify a material.                                             |  |  |  |
| Material                                                                     | A material is an item (product, goods and so on) that is created, used in production, traded,<br>or consumed.         |  |  |  |
| - <u>⊠Note</u>                                                               | A note is for adding a short descriptive text and can have versions.                                                  |  |  |  |
|                                                                              | iPPE nodes stand for product functions whose concrete form are the iPPE variants.                                     |  |  |  |
| PPE Variant iPPE variants are the concrete form of functions of the product. |                                                                                                    |  |  |  |

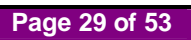

• Details regarding Document

| Create Document                                                          |                                                                                                    | Help |
|--------------------------------------------------------------------------|----------------------------------------------------------------------------------------------------|------|
| Navigation: <u>Folder Ov</u><br>Current Path: <u>Collabora</u><br>Docume | <u>erview</u><br>t <u>ion Bid Invi</u> > <u>Bid 8100006897 abcd</u> > <u>Folder</u> > <u>VENDOR Folder</u> > <u>PACKET A</u> > <b>Create</b><br>nt |      |
| Create Document                                                          |                                                                                                    |      |
| Enter the name and a                                                     | description Decide whether or not you want to up Give the proper name of                                                                           | lex1 |
| Name                                                                     | Technical specification uploaded file for identify                                                                                                 |      |
| Description                                                              |                                                                                                    |      |
| Subscribe<br>PGP Documents                                               | Vou are only allowed to use PGP files in this doc Give details description                                                                         |      |
| Click<br>Continue Cancel                                                 | on "Continue"<br>© Upload Local File<br>© Create File Later                                                                                        |      |

- Click on " Continue" button
- Click on "Browse" to upload file.

| Create Version                                                                                                    |  |  |
|----------------------------------------------------------------------------------------------------|--|--|
| Navigation: Version Overview                                                                                                    |  |  |
| Current Path: Collaboration Bid Invi > Bid 8100006897 abcd > Folder > VENDOR Folder > PACKET A > Technical specification > Create Version |  |  |
| To select the required file, choose Browse and then Save. Click on "Browse" Browse Sign and Save Cancel                                   |  |  |

• Click on "Sign and Save" to upload

| Loyout    |
|-----------|
|           |
| <u>al</u> |
|           |
|           |
|           |
|           |

Page 30 of 53

- Select Digital Signature to sign
- Click on "OK" to move further

| Certifica |                          | TANCY SERVI                            | CES            |                    |                  |
|-----------|--------------------------|----------------------------------------|----------------|--------------------|------------------|
| 8         | Select the<br>Click View | Certificate you v<br>Certificate for C | vant to use Se | lect Digital Signa | iture            |
| Issue     | d To                     | Issued By                              | Serial No.     | Expiration Date    | Issuer Details   |
|           | iss 2 indi               | e-Mudhra Su                            | 16CD10         | 22-12-2016 :       | CN=e-Mudhr       |
| 4         |                          |                                        |                |                    | •                |
|           |                          |                                        | ок             | Cancel             | View Certificate |
|           |                          | Converiable © 20                       |                | · Samirar Ltd      |                  |

• System will display below message.

| Create Version                                                                                                    |
|----------------------------------------------------------------------------------------------------|
| Navigation: Version Overview                                                                                                    |
| Current Path: Collaboration Bid Invi > Bid 8100007255 abcd > Folder > VENDOR Folder > PACKET A > Technical specification > Create Version |
| To select the required file, choose Browse and then Save.                                                                                 |
| C:\Users\Administrator\Downloads\R Browse                                                                                                 |
| Signature is Generated Successfully                                                                                                    |
|                                                                                                    |
|                                                                                                    |

• Click on "OK" button

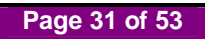

• Click on "Save".

| Folder PACKET A                             |                                                                       |            |                 | Help                |  |  |  |
|---------------------------------------------|-----------------------------------------------------------------------|------------|-----------------|---------------------|--|--|--|
| Current Path: Collaboration Big             | <u>l Invi</u> > <u>Bid 8100007255 abcd</u> > <u>Folder</u> > <u>V</u> | ENDOR F    | older > PACKET  | A                   |  |  |  |
| Folder                                      |                                                                       |            |                 |                     |  |  |  |
| To save any changes made, c                 | lick Save.                                                            |            |                 |                     |  |  |  |
| Name PACKET                                 | A                                                                     |            |                 |                     |  |  |  |
| Subscribe Click on "Save"                   |                                                                       |            |                 |                     |  |  |  |
| Save Notifications Additiona                | Save Notifications Additional Functions Cancel                        |            |                 |                     |  |  |  |
| To create folder objects, select<br>Delete. | <i>Create</i> . To copy or delete objects, select th                  | e required | objects and the | n choose Copy or    |  |  |  |
| Folder Contents                             | Create Copy                                                           | Copy as    | Bookmark Pas    | ste Delete All None |  |  |  |
| <u>Name</u> ⊽                               | Current Version                                                       | Status     | Changed by      | Changed on          |  |  |  |
| Technical specification                     | Re_SRM Dev server MRD.pdf (458KB)                                     |            | Test icici      | 22.03.2017 12:55:18 |  |  |  |

- For uploading documents in **PACKET B** and **C** folders same procedure needs to repeat.
- For opening uploaded file, click on "Current version" link.

### NOTE:

- It is recommended that upload tax related documents in "C" folder only. As communicated from bid inviting dept.
- Document should be in PDF format and size should not more than 5MB
- If Vendor gets "Loading" Screen while uploading Documents as shown in below screen shot. Check and do browser setting as mention in point no. 6, 7 and 8 on page no. 5 & 6.

| Create Version                                                                                                    |
|----------------------------------------------------------------------------------------------------|
| Navigation: Version Overview                                                                                                    |
| Current Path: Collaboration Bid Invi > Bid 8100480775 BRAINLA > Folder > Bidder > Packet A > Solvency Certificate > Create Version |
| To select the required file, choose Browse and then Save.                                                                          |
| I:\Scan 7-12-2016\scan attested doc\Packe Browse                                                                                   |
| Sign and Save Cancel                                                                                                    |
| Loading                                                                                                    |
|                                                                                                    |

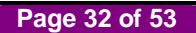

# **10. Commercial Quote**

NOTE: If Bid is in "Held" status, click on "Change" button for proceed further.

• By clicking on "Item Data" Tab, system will display detail list of items.

| Three                           | e slage Bid: Name <mark>Tesl B</mark> i                                                                                                    | d Number 7100095608 |                  |                       |                           |                                     |  |
|---------------------------------|----------------------------------------------------------------------------------------------------|---------------------|------------------|-----------------------|---------------------------|-------------------------------------|--|
| Gen Tip: (1) (2) Displ Item Ove | General Data tem Data Tp: (1) You can onter value-virectly in the tables and press Submt button on the top, or you can go to the details of each item b (2) You cannot submt bids every on tems with conditional pricing, or items with required attributes. Click on "Item Data" tab en Overview |                     |                  |                       |                           |                                     |  |
| • Find It                       | <u>em</u>                                                                                                    |                     |                  |                       |                           | $\backslash$                        |  |
| Item                            | Description                                                                                                    | Item Category       | Product Category | Submilled<br>Quantity | Allachments<br>(buyer/me) | Nules<br>(buyer/me) Action          |  |
|                                 | 1 service1                                                                                                    | Services            | Miscellaneous    | 1 Activity unit       | <u>0 / 0</u>              | <u>o</u> / o 🔍                      |  |
|                                 |                                                                                                    |                     |                  |                       | Legend :                  | Display ilem details 🕸 Change price |  |

• Click on "

| Item Detail 1: service1                                                                                                    |                                  |                                                   | Note       |  |  |  |
|----------------------------------------------------------------------------------------------------|----------------------------------|---------------------------------------------------|------------|--|--|--|
| Note       1. If percentage quoted is less than -12% update ASD details         2. If percentage quoted is more than 15% submit rate analysis document         3. If percentage quoted is entered as 0.00 it will be treated as "At Par" |                                  |                                                   |            |  |  |  |
| Item Category<br>Vendor Product Number                                                                                                    | Services                         |                                                   |            |  |  |  |
| Product Category                                                                                                    | Miscellaneous                    |                                                   |            |  |  |  |
| Quantity of Bid Invitation                                                                                                    | 1 Activity unit                  |                                                   |            |  |  |  |
| Submitted Quantity                                                                                                    | 1 Activity unit                  |                                                   |            |  |  |  |
| Item Value                                                                                                    | 0.00 INR                         |                                                   |            |  |  |  |
| Required                                                                                                    | Between -                        |                                                   |            |  |  |  |
| Service Agent                                                                                                    | Percen                           | tage variation                                    |            |  |  |  |
| Percentage Quoted                                                                                                    | 0.00                             | a tab default as 0.00                             |            |  |  |  |
| Estimated price                                                                                                    | 1,357,673.00                     |                                                   |            |  |  |  |
| Purchase requisition                                                                                                    |                                  |                                                   |            |  |  |  |
| Standard WBS element                                                                                                    |                                  |                                                   |            |  |  |  |
| 2 Messages                                                                                                    |                                  |                                                   |            |  |  |  |
| <ul> <li>Succefully</li> </ul>                                                                                                    | entered values                   | Message as percent 0.<br>will be treated as "At I | 00<br>Par" |  |  |  |
| Percent 0.                                                                                                    | 00 will be treated as "At Par" ( | (Item 1)                                          |            |  |  |  |

Page 33 of 53

- "Percentage Quoted" to enter Percentage.
- Default value is "0.00"
- ASD is applicable if quote value is "Less than -12"

| Item Detail 1: service1                                           |                                    |              |                                       |        |  |
|-------------------------------------------------------------------|------------------------------------|--------------|---------------------------------------|--------|--|
| Note 1. If percentage quoted is less than -12% update ASD details |                                    |              |                                       |        |  |
| 2. If percentage qu                                               | ioted is more than 15 <sup>0</sup> | % submit     | rate analysis doo<br>tracted on "At D | cument |  |
| 3. Il percentage qu                                               | loted is entered as 0.0            | JUIL WIII DE | realed as ALP                         |        |  |
| Item Category                                                     | Services                           |              |                                       |        |  |
| Vendor Product Number                                             |                                    |              |                                       |        |  |
| Product Category                                                  | Miscellaneous                      |              |                                       |        |  |
| Quantity of Bid Invitation                                        | 1 Activity unit                    |              |                                       |        |  |
| Submitted Quantity                                                | 1 Activity unit                    |              |                                       |        |  |
| Item Value                                                        | 0.00 INR                           |              |                                       |        |  |
| Required                                                          | Between -                          |              |                                       |        |  |
| Service Agent                                                     | #                                  | Percent      | tage variation                        | ]      |  |
| Percentage Quoted                                                 | 13.00-                             | 240104       |                                       |        |  |
| Estimated price                                                   | 1,357,673.00                       |              |                                       |        |  |
| Purchase requisition                                              |                                    |              |                                       |        |  |
| Standard WBS element                                              |                                    |              |                                       |        |  |
| 1 Message                                                         | M<br>to                            | essage g     | enerated<br>details.                  |        |  |
| Please fill ASD details as percent quoted less than -12 (Item 1)  |                                    |              |                                       |        |  |

### NOTE:

• If more than one item same process to be follow.

# 11. Online ASD Payment

• Click on "ASD" tab to pay ASD Amount.

| Submit Hold Change Delete             | Process Bid<br>Check Refresh Download Upload Output Pr                    | evlew Pay Tender Fe | EMD Payment | Balance EMD Reve | rse To Account ASD Sign |
|---------------------------------------|---------------------------------------------------------------------------|---------------------|-------------|------------------|-------------------------|
| Three stage Bid: Name Test            | Bid Number 7100095608                                                     |                     | Click on "  | ASD" buttor      | ר 🗌                     |
| General Data Item Data                |                                                                           |                     |             |                  |                         |
| Basic Data   Information from Purc    | haser   <u>My Notes</u>   <u>Partner/Delivery Address</u>   <u>Bid In</u> | vitation Versions   |             |                  |                         |
| Check the information in your bid. Yo | ou can also add your own notes.                                           |                     |             |                  |                         |
| Bid Number                            | 8100007255                                                                |                     |             |                  |                         |
| Time Zone                             | INDIA                                                                     |                     |             |                  |                         |
| End Date                              | 23.03.2017 16:00:00                                                       |                     |             |                  |                         |
| Price Bid Opening Date(Packet C)      | 23.03.2017 16:05:00                                                       |                     |             |                  |                         |
| Bid Status                            | Held                                                                      |                     |             |                  |                         |

• Verify ASD amount, then click on "Submit"

| Additional Security Deposit - Windows Internet             | Explorer                |   |
|------------------------------------------------------------|-------------------------|---|
| Additional Security Deposit Details                        |                         |   |
| Amount (in figures):<br>Suturit<br>Click on "Submit"       | 13576.73 INR<br>Reverse |   |
| Note :<br>Percentage rates maitained for the item are item | 1.01:13.00              |   |
| •                                                          |                         | Þ |

• System will display e-wallet balance and transaction amount. For payment of ASD Click on "**PROCEED TO PAYMENT**"

| Vendor e                                                 | Wallet Balance                        | e Details                        |
|----------------------------------------------------------|---------------------------------------|----------------------------------|
| Available Balance -<br>Transaction Amount -<br>Remarks - | 98047110.16<br>13576.73<br>ASDPayment | Click on "PROCEED<br>TO PAYMENT" |
| PROCEED TO PA                                            | YMENT                                 | CANCEL                           |

• System display transaction details as below

| Online Payment System                                                                                                    |                                                                                                    |                                                                             |            |
|----------------------------------------------------------------------------------------------------|----------------------------------------------------------------------------------------------------|-----------------------------------------------------------------------------|------------|
|                                                                                                    |                                                                                                    |                                                                             |            |
|                                                                                                    | Transac                                                                                                    | tion Details                                                                | ]          |
|                                                                                                    | Status                                                                                                    | Successful                                                                  |            |
|                                                                                                    | Status Code                                                                                                    | 0300                                                                        |            |
|                                                                                                    | Amount                                                                                                    | 13576.73 INR                                                                |            |
|                                                                                                    | Transaction Reference Number                                                                                   | 170322000007                                                                |            |
|                                                                                                    | Iransaction Date                                                                                               | 22.03.2017                                                                  |            |
|                                                                                                    | Transaction Time                                                                                               | 13:31:14                                                                    |            |
| <ul> <li>Please note the Transaction F</li> <li>In case of any problem please</li> <li>Click on the "Close" button to</li> </ul> | Reference No. displayed here.<br>write-in to etendering.it@mcgm.gov.ir<br>close the window and continue with y | n with the subject line : Online Payment line : Online Payment line : Close | e <b>r</b> |

- For future reference note down/save the transaction details.
- Click "Close" return back to Bid screen
- Successful payment of ASD payment, Vendor can check the status of ASD payment as successful on 2nd page of Basic data screen.

| Currency                     | INR Indian Rupee                  |
|------------------------------|-----------------------------------|
| Created on                   | 22.03.2017 12:14:52 by Test icici |
| Last processed on            | 22.03.2017 13:16:31 by Test icici |
| Last Date for Tender Fee Pay | 23.03.2017                        |
| Last Time for Tender Fee Pay | 16:00:00                          |
| Status of Online Payment     | Successful                        |
| EMD Payment Status           | Successful                        |
| Percentage Quoted            | 0.00                              |
| Pre bid Meeting Date         |                                   |
| Pre-bid Meeting Time         | / Vendor can check the            |
| Contract Period(Months)      | Paid ASD amount                   |
| Monsoon Period               |                                   |
| ASD Amount Paid              | 13576.73                          |

• After ASD payment system shows ASD Amount paid by Bidder

| Last Time for Tender Fee Pay | 16:00:00   |                   |       |
|------------------------------|------------|-------------------|-------|
| Status of Online Payment     | Successful |                   |       |
| EMD Payment Status           | Successful |                   |       |
| Percentage Quoted            | 0.00       |                   |       |
| Pre bid Meeting Date         |            |                   |       |
| Pre-bid Meeting Time         |            |                   |       |
| Contract Period(Months)      | 0 /        | Vendor can chec   | k the |
| Monsoon Period               |            | status of ASD Pag | yment |
| ASD Amount Paid              | 13576.73   |                   |       |
|                              | Successful |                   |       |
| ASD Payment Status           | Juccessiui |                   |       |
| ASD Payment Status           | Juccessiu  |                   |       |

# 12. Submission of Bid.

• Step wise process shown as below.

| Submit Hold Change Delete                                              | Process Bid<br>Check Refresh Download Upload Output P                                                                                                  | Preview Pay Tender Fee | EMD Payment Balance | e EMD Reverse To Acco | unt ASD Sign |  |
|------------------------------------------------------------------------|----------------------------------------------------------------------------------------------------|------------------------|---------------------|-----------------------|--------------|--|
| Three stage Did: Name Tesi<br>General Data Item Data                   | Step 1: Click on "Ch                                                                                                    | eck" button            |                     |                       |              |  |
| Basic Data <u>Information from Pure</u><br>Check the informs Step 3: C | Besic Data hformation from Purchaser   My Notes   Partner/Delivery Address   Bid Invitation Versions Check the inform Step 3: Click on "Submit" button |                        |                     |                       |              |  |
| Bid Number                                                             | 8100007255                                                                                                    |                        |                     |                       |              |  |
| Time Zone                                                              | INDIA                                                                                                    |                        |                     |                       |              |  |
| End Date                                                               | 23.03.2017 16:00:00                                                                                                    |                        |                     |                       |              |  |
| Price Bid Opening Date(Packet C                                        | 23.03.2017 16:05:00                                                                                                    |                        |                     |                       |              |  |

### Step 1:

• Click on "Check" for any errors if any.

| Submit Hold Change Delete            | Check Refre             | sh Download Upload Output Preview Pay Tender Fee EMD Payment Balance EMD Reverse To Account ASD Sign |
|--------------------------------------|-------------------------|----------------------------------------------------------------------------------------------------|
| Three stage Bid: Name Tes            | t Bid Number            | 7100095608                                                                                           |
| General Data Item Data               |                         |                                                                                                    |
| Basic Data   Information from Pur    | chaser   <u>Mv Note</u> | Windows Internet Explorer                                                                            |
| Check the Information in your bid. Y | 'ou can also add        |                                                                                                    |
| Bid Number                           | 8100007255              | Bid Test Bid is complete and contains no erro                                                        |
| Time Zone                            | INDIA                   |                                                                                                    |
| End Date                             | 23.03.2017 10           |                                                                                                    |
| Price Bid Opening Date(Packet C      | :) 23.03.2017 16:       | OK I                                                                                                 |

### Step 2:

• Click on "Sign"

| Process Bid                                                                                                    |                                                                            |
|----------------------------------------------------------------------------------------------------|----------------------------------------------------------------------------|
| Submit Hold Change Delete Check Refresh Download Upload Output                                                                                             | Preview Pay Tender Fee EMD Payment Balance EMD Reverse To Account ASD Sign |
|                                                                                                    |                                                                            |
| Three stage Bid: Name Test Bid Number 7100095608                                                                                                    |                                                                            |
| General Data Item Data                                                                                                    |                                                                            |
| Basic Data   Information from Purchaser   My Notes   Partner/Delivery Address   Bid<br>Check the information in your bid. You can also add your own notes. | Invitation Versions Click on "Sign"                                        |
| Bid Number 8100007255                                                                                                    |                                                                            |
| Time Zone INDIA                                                                                                    |                                                                            |
| End Date 23.03.2017 16:00:00                                                                                                    |                                                                            |
| Price Bid Opening Date(Packet C) 23.03.2017 16:05:00                                                                                                    |                                                                            |

• Click on "OK"

| Pro                                        | ocess Bid                                                                                                   |
|--------------------------------------------|----------------------------------------------------------------------------------------------------|
| Submit Hold Change Delete Chec             | x Refresh Download Upload Output Preview Pay Tender Fee EMD Payment Balance END Reverse To Account ASD Sign |
|                                            |                                                                                                    |
| Three stage Bid: Name Test Bid             | Number 7100095808                                                                                           |
| General Data Item Data                     |                                                                                                    |
| Basic Data   Information from Purchaser    | Windows Internet Explorer                                                                                   |
| Check the information in your bid. You cai |                                                                                                    |
| Bid Number 8100                            | Are you sure you want to sign the tender; Select your digital signature                                     |
| Time Zone INDV                             | Click OK for Yes<br>Click Cancel for No                                                                     |
| End Date 23.0                              |                                                                                                    |
| Price Bid Opening Date(Packet C) 23.0      |                                                                                                    |
| Bid Status Held                            | OK Cancel                                                                                                   |

- Select Digital Signature to sign
- Click on "OK" to proceed further

| Select a Cer | ect a Certificate                                                                                          |                                               |            |                                 |                              |  |
|--------------|----------------------------------------------------------------------------------------------------|-----------------------------------------------|------------|---------------------------------|------------------------------|--|
| TAT          | TATA CONSULTANCY SERVICES         Select Digital Signature         Select the Certificate you want to use. |                                               |            |                                 |                              |  |
|              | Ssued To                                                                                                   | Certificate for C<br>Issued By<br>e-Mudhra Su | Serial No. | Expiration Date<br>22-12-2016 : | Issuer Details<br>CN=e-Mudhr |  |
| •            | < III ► View Certificate                                                                                   |                                               |            |                                 |                              |  |
|              | Copyright © 2006 Tata Consultancy Services Ltd.                                                            |                                               |            |                                 |                              |  |

### NOTE:

- If system will not display digital signature pop up. Check and do browser setting as mention in point no. 6,7 and 8 on page no. 5 & 6
- System will display below message

| Three stage Bid: Name Tes                                                  | tBid Num                         | nber 7100095608      |                           |   |
|----------------------------------------------------------------------------|----------------------------------|----------------------|---------------------------|---|
| General Data                                                               |                                  |                      |                           |   |
| Basic Data   Information from Pure<br>Check the information in your bid. Y | <u>chaser   My</u><br>ou can als | Windows Internet Exp | plorer                    | X |
| Bid Number                                                                 | 8100007:                         | Signature            | is Generated Successfully |   |
| Time Zone                                                                  | INDIA                            |                      |                           |   |
| End Date                                                                   | 23.03.20                         | •                    |                           |   |
| Price Bid Opening Date(Packet C                                            | ) 23.03.20                       |                      | OK                        |   |
| Bid Status                                                                 | Held                             |                      |                           |   |

• Click on "OK" to proceed further

### Step 3:

Click on "submit"

| Submit Hold Change Delete                                                               | Process Bid<br>Submit Hold Change Delete Check Refresh Download Upload Output Preview Pay Tender Fee EMD Payment Balance EMD Reverse To Account ASD Sign        |  |  |  |  |  |
|-----------------------------------------------------------------------------------------|----------------------------------------------------------------------------------------------------|--|--|--|--|--|
| Three stage<br>Click on<br>General Data Item Data<br>Basic Data   Information from Pure | Three stage Click on "Submit"<br>General Data Item Data Basic Data   Information from Purchaser   My Notes   Partner/Delivery Address   Bid Invitation Versions |  |  |  |  |  |
| Check the information in your bid. Y                                                    | 'ou can also add your own notes.                                                                                                    |  |  |  |  |  |
| Bid Number                                                                              | 8100007255                                                                                                    |  |  |  |  |  |
| Time Zone                                                                               | INDIA                                                                                                    |  |  |  |  |  |
| End Date                                                                                | 23.03.2017 16:00:00                                                                                                    |  |  |  |  |  |
| Price Bid Opening Date(Packet C                                                         | ) 23.03.2017 18.05.00                                                                                                    |  |  |  |  |  |

• System will display below message

|   | Three stage Bid: Name Test         | Bid Number 71000               | 5608 External Version Number 1                |  |  |  |  |
|---|------------------------------------|--------------------------------|-----------------------------------------------|--|--|--|--|
|   | General Data Item Data             |                                |                                               |  |  |  |  |
|   | Basic Data   Information from Purc | <u>haser   My Notes   Part</u> | er/Delivery Address   Bid Invitation Versions |  |  |  |  |
| С | heck the information in your bid.  |                                |                                               |  |  |  |  |
|   |                                    |                                | Windows Internet Explorer                     |  |  |  |  |
|   | Bid Number                         | 8100007255                     |                                               |  |  |  |  |
|   | Time Zone                          | INDIA                          |                                               |  |  |  |  |
|   | End Date                           | 23.03.2017 16:00:00            | Bid Test Bid submitted                        |  |  |  |  |
|   | Price Bid Opening Date(Packet C)   | 23.03.2017 16:05:00            |                                               |  |  |  |  |
|   | Bid Status                         | Bid submitted                  |                                               |  |  |  |  |
|   | Total Value (Net)                  | 0.00 Indian Rupee              |                                               |  |  |  |  |
| L | a a a e                            |                                |                                               |  |  |  |  |

• Click on "OK"

# 13. Check Bid Status

• Click on "Process bid"

| Process Bids              |                    |                                     |                              |                     |                        |                         |
|---------------------------|--------------------|-------------------------------------|------------------------------|---------------------|------------------------|-------------------------|
| Find Bid Invitations and  | Auctions           |                                     |                              |                     |                        |                         |
| Number of Document        |                    | Check the state                     | us of the bid after sul      | omission. The 🔣     |                        |                         |
| 7100095608                | ->                 | status of the hi                    | id changes to "Rid Su        | hmitted"            |                        |                         |
| Start Extended Search     | <u>:h</u>          | status of the b                     | ia changes to bia sa         |                     |                        |                         |
|                           |                    |                                     |                              |                     |                        |                         |
| Tip: Choose a symbol in t | he navigation colu | imn or navigate to the bid overview | v by choosing the bid number |                     |                        |                         |
| Search Result: 1 Hits     |                    |                                     |                              |                     |                        |                         |
| Number                    | Name               | Trans. Type                         | Start Date                   | End Date            | Bid Status             | Action                  |
| 7100095608                | Test Did           | Three stage Did                     | 21.03.2017 14:56:00          | 23.03.2017 16:00:00 | Did submitted          | 🔍 🎢 🗊                   |
|                           |                    |                                     |                              | Leg                 | end: 🔍 Display Did 🖊 ( | thange Did 🛍 Delete Did |

# 14. Change Bid

If Vendor wants to Change earlier Submitted bid then follow below process:

• Click on "Change"

| Submit Change Delete Chec                                                                                                    | Display Bid<br>Submit Change Delete Check Refresh Download Upload Output Preview Pay Tender Fee EMD Payment Balance EMD Reverse To Account ASD Sign                                                                              |  |  |  |  |  |
|----------------------------------------------------------------------------------------------------|----------------------------------------------------------------------------------------------------|--|--|--|--|--|
| Three stage Bid: Name Tast<br>General Data Tem Data<br>Basic Data I Information from Purc<br>Check the Information In your bid. | Three stage Bid: Name Test Bid<br>General Data tem Data<br>General Data tem Data<br>Basic Data   Information from Purchaser   MV NOIES   Partner/Delivery Address   Bid Invitation Versions<br>leck the Information In your bid. |  |  |  |  |  |
| Bid Number<br>Time Zone<br>End Date<br>Price Bid Opening Date(Packet C)                                                         | 8100007255<br>NDIA<br>23.03.2017 16:00:00<br>23.03.2017 16:05:00                                                                                                    |  |  |  |  |  |

• The system allows changing the bid till bid submission End date and time.

|                                      | Process Bid                                       |                                                                            |  |  |  |
|--------------------------------------|---------------------------------------------------|----------------------------------------------------------------------------|--|--|--|
| Submit Hold Change Delete            | Check Refresh Download Upload Output              | Preview Pay Tender Fee EMD Payment Balance EMD Reverse To Account ASD Sign |  |  |  |
|                                      |                                                   |                                                                            |  |  |  |
| Three stage Did: Name Test           | Did Number 7100095608                             |                                                                            |  |  |  |
| General Data                         |                                                   |                                                                            |  |  |  |
| Basic Data   Information from Purc   | haser   My Notes   Partner/Delivery Address   Bid | Invitation Versions                                                        |  |  |  |
| heck the information in your bid. Ye | ou can also add your own notes.                   |                                                                            |  |  |  |
|                                      |                                                   |                                                                            |  |  |  |
| Rid Number                           | 8100007255                                        |                                                                            |  |  |  |
| Time Zone                            | INDIA                                             |                                                                            |  |  |  |
| End Date                             | 23.03.2017 16:00:00                               |                                                                            |  |  |  |
| Price Bid Opening Date(Packet C)     | 23.03.2017 16:05:00                               |                                                                            |  |  |  |
| Bid Status                           | Bid submitted                                     |                                                                            |  |  |  |
| l otal Value (Net)                   | 0.00 Indian Rupee                                 |                                                                            |  |  |  |
| Incoterm / Location                  | A                                                 |                                                                            |  |  |  |
| Terms of Payment                     | •                                                 |                                                                            |  |  |  |
| Currency                             | INR Indian Rupee                                  |                                                                            |  |  |  |
| Created on                           | 22.03.2017 12:14:52 by Test icici                 |                                                                            |  |  |  |
| Last processed on                    | 22.03.2017 16:28:11 by Test icici                 |                                                                            |  |  |  |
| Tender type                          | 01                                                |                                                                            |  |  |  |
| Estimated Tender Value               | 0.00                                              |                                                                            |  |  |  |
| EligCrit OpeningDate(Packet A)       | 23.03.2017                                        |                                                                            |  |  |  |
| EligCrit OpeningTime(Packet A)       | 16.01.00                                          |                                                                            |  |  |  |
| TechBid Opening Date(Packet B)       | 23.03.2017                                        |                                                                            |  |  |  |

• If bid is change then repeat the steps related to bid submission.

### 15. Reverse EMD

#### NOTE: Please put the Bid in held status for reversal.

- If bidder do not wants to participate in the bid and he had already paid EMD amount (EMD amount payment status should be "Successful"), he may opt to reverse EMD. To do this, he may click on "EMD Reverse" tab.
- Till Bid submission end date / time, Bidder can reverse EMD irrespective of bid status (Held/Submitted).

|                                    | Display Bid                                         |                                                                                          |
|------------------------------------|-----------------------------------------------------|------------------------------------------------------------------------------------------|
| Register Submit Change Del         | ete Check Refresh Download                          | Upload Output Preview Pay Tender Fee EMD Payment Balance EMD Reverse To Account ASD Sign |
|                                    |                                                     |                                                                                          |
| Three stage Bid: Name Test         | Bid Number 7100095608 Exter                         | rnal Version Number 1                                                                    |
| General Data tem Data              |                                                     | Click on "EMD Reverse"                                                                   |
| Basic Data   Information from Purc | haser   <u>My Notes</u>   <u>Partner/Delivery A</u> | Address   Bid Invitation Versions                                                        |
| Check the information in your bid. |                                                     |                                                                                          |
|                                    |                                                     |                                                                                          |
| Bid Number                         | 8100007255                                          |                                                                                          |
| Time Zone                          | INDIA                                               |                                                                                          |
| End Date                           | 23.03.2017 16:00:00                                 |                                                                                          |
| Price Bid Opening Date(Packet C)   | 23.03.2017 16:05:00                                 |                                                                                          |
| Bid Status                         | Held                                                |                                                                                          |

Following details will appear on screen. User may select appropriate Tab.

- "Cancel" Tab cancels the reversal procedure
- "Continue" Tab proceeds further

| Reverse Amount      |                                                                                                    |
|---------------------|----------------------------------------------------------------------------------------------------|
|                     |                                                                                                    |
|                     | Reversal Details                                                                                                    |
|                     | Your reverse amount is 10.00 INR                                                                                                    |
| Click on "Continue" | <ul> <li>Click on the "Cancel" button to cancel the reversal process.</li> <li>Click on the "Continue" button to continue the reversal process.</li> </ul> |
|                     | Cancel                                                                                                    |

• Confirmation message is as below.

| Reverse Amount |                                                                                                    |  |
|----------------|----------------------------------------------------------------------------------------------------|--|
|                |                                                                                                    |  |
|                | Reversal Details                                                                                                   |  |
|                | Your amount will be transfered approximately in 1 hour(banking hours) 10.00 INR                                    |  |
|                | Click on the "Close" button to close the window and continue with your application.     Click on "Close"     Close |  |

• EMD payment status **"Reversed"** will be seen on 2<sup>nd</sup> page of Basic data.

| Created on                   | 22.03.2017 12:14:52 | by Test icici         |
|------------------------------|---------------------|-----------------------|
| Last processed on            | 22.03.2017 16:46:02 | by Test icici         |
| Last Date for Tender Fee Pay | 23.03.2017          | Status of online EMD  |
| Last Time for Tender Fee Pay | 16:00:00            | payment as "Reversed" |
| Status of Online Payment     | Successful          |                       |
| EMD Payment Status           | Reversed            |                       |
| Percentage Quoted            | 0.00                |                       |
| Pre bid Meeting Date         |                     |                       |
| Pre-bid Meeting Time         |                     |                       |
| Contract Period(Months)      | 0                   |                       |

 As EMD has been reversed and system shows status of EMD payment as "reversed", System will display "EMD Amount Paid" as 0.00 on 1<sup>st</sup> page of basic data

| Tender type                    | 01                                   |
|--------------------------------|--------------------------------------|
| Estimated Tender Value         | 0.00                                 |
| EligCrit OpeningDate(Packet A) | 23.03.2017                           |
| EligCrit OpeningTime(Packet A) | 16:01:00                             |
| TechBid Opening Date(Packet B) | 23.03.2017                           |
| TechBid Opening Time(Packet B) | 16:03:00                             |
| Contact Details                | 0221010 After EMD Reverse, System    |
| Tender Fee                     | 5.00 / shows EMD Amount paid as 0.00 |
| EMD Amount                     | 10.00                                |
| EMD Amount Paid                | 0.00                                 |
|                                |                                      |

### NOTE:

- After bid submission End date / time, if bid status is "Bid Submitted", EMD reversal is not possible. In this case contact bid inviting department for EMD Refund.
- In case of "Held" status of the bid, EMD reverse is possible at any time.

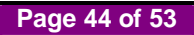

# 16. Reverse ASD Payment

### NOTE: Please put the Bid in held status for reversal.

• Click on **"ASD**" Tab for reversing ASD Amount.

| Register Submit Change Del                                                                                | Display Bid<br>ele Check Refresh Download Upload Output Preview Pay Tender Fee EMD Payment Balance EMD Reverse To Account ASD Sign |
|----------------------------------------------------------------------------------------------------|----------------------------------------------------------------------------------------------------|
| Three stage Bid: Name Test                                                                                | Bid Number 7100095608 External Version Number 1                                                                                    |
| General Data Item Data<br>Basic Data   <u>Information from Purc</u><br>Check the information in your bid. | haser   My Notes   Partner/Delivery Address   Bid Invitation Versions Click on "ASD"                                               |
| Bid Number                                                                                                | 8100007255                                                                                                    |
| Time Zone                                                                                                 | NDIA                                                                                                    |
| End Date                                                                                                  | 23.03.2017 16:00:00                                                                                                    |
| Price Bid Opening Date(Packet C)                                                                          | 23.03.2017 16:05:00                                                                                                    |
| Bid Status                                                                                                | Held                                                                                                    |

• If bidders do not want to not participate in the bid and he already paid ASD he may opt to reverse ASD. To do this, he may click "Reverse" tab.

| 🤗 Additional Security Deposit - Windows Internet Explorer            |
|----------------------------------------------------------------------|
|                                                                      |
| Additional Security Deposit Details                                  |
|                                                                      |
| Amount (in figures): 13576.73 INR                                    |
| Submit Reverse                                                       |
|                                                                      |
|                                                                      |
|                                                                      |
|                                                                      |
|                                                                      |
|                                                                      |
|                                                                      |
|                                                                      |
|                                                                      |
|                                                                      |
|                                                                      |
|                                                                      |
|                                                                      |
| Note :<br>Descentage rates mailtained for the item are item 01:13:00 |
| refectinge faces manamed for the term are itement issue.             |

Page 45 of 53

• Confirmation message is as below.

| Reverse Amount |                                                                                                    |
|----------------|----------------------------------------------------------------------------------------------------|
|                |                                                                                                    |
|                | Reverse Details                                                                                                    |
|                | Your amount will be transfered approximately in 1 hour(banking hours)<br>13676.73 INR                              |
|                | Click on the "Close" button to close the window and continue with your application.     Click on "Close"     Close |

• As Reversed ASD payment status shows 0.00 Amount on 2<sup>st</sup> page of basic data

| Last Time for Tender Fee Pay | 16:00:00                      |  |
|------------------------------|-------------------------------|--|
| Status of Online Payment     | Successful                    |  |
| EMD Payment Status           | Reversed                      |  |
| Percentage Quoted            | 0.00                          |  |
| Pre bid Meeting Date         |                               |  |
| Pre-bid Meeting Time         | Vendor can check the status   |  |
| Contract Period(Months)      | 0 Of ASD amount after reverse |  |
| Monsoon Period               |                               |  |
| ASD Amount Paid              | 0.00                          |  |

• As ASD amount is reversed, the payment status will be seen "Reversed" on 3<sup>nd</sup> page of Basic data.

| Bid Number                       | 8100007255          |                     |        |  |
|----------------------------------|---------------------|---------------------|--------|--|
| Time Zone                        | INDIA               |                     |        |  |
| End Date                         | 23.03.2017 10       | 5:00:00             |        |  |
| Price Bid Opening Date(Packet C) | 23.03.2017 16:05:00 |                     |        |  |
| Bid Status                       | Held                |                     |        |  |
| Total Value (Net)                | 0.00 Indian Rupee   |                     |        |  |
| Incoterm / Location              | 1                   | Vendor can che      | ck the |  |
| Terms of Payment                 |                     | status of ASD Pa    | ayment |  |
| Currency                         | INR Indian Rup      | ee                  |        |  |
| Created on                       | 22.03.2017 12:      | 14:52 by Testicici  |        |  |
| Last processed on                | 22.03.2017 16:      | 46:02 by Test icici |        |  |
| •                                |                     |                     |        |  |

### NOTE:

- Bid Submission Status is "**Submitted**" and bid submission date & time is passed; then Reversal of ASD Amount is not possible. In this case contact bid inviting department for ASD Refund.
- In case of "Held" status of the bid, ASD reverse is possible at any time.

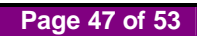

# 17. Amount Revrese from e-Wallet to Register Bank Account

Click on "To Account"

| Display Bid                                                                                          |                                                                                          |
|----------------------------------------------------------------------------------------------------|------------------------------------------------------------------------------------------|
| Register         Submit         Change         Delete         Check         Refresh         Download | Upload Output Preview Pay Tender Fee EMD Payment Balance EMD Reverse To Account ASD Sign |
|                                                                                                    |                                                                                          |
| Three stage Bid: Name Test Bid Number 7100095608 External                                            | ternal Version Number 1                                                                  |
| General Data Item Data                                                                               | Click on "To Account"                                                                    |
| Basic Data   Information from Purchaser   My Notes   Partner/Delivery /                              | Address   Bid Invitation Versions                                                        |
| Check the information in your bid.                                                                   |                                                                                          |
| Bid Number 8100007255                                                                                |                                                                                          |

- System will display available balance in the wallet.
- Enter amount in "Enter Amount to Refund to personal Account (in INR)"
- Click on "Refund"

| Payment Refund                                                                                                    |  |
|----------------------------------------------------------------------------------------------------|--|
| Present Available Balance in the Wallet(in INR): 107812788.58 Enter Amount<br>Enter Amount to Refund to Personal Account(in INR): 1                                                |  |
| Click on "Refund" <ul> <li>Click on the "Cancel" button to cancel the process.</li> <li>Click on the "Refund" button to reverse the previous paid amount.</li> </ul> Refund Cancel |  |

- System will display vendor registered account details maintained in Vendor Master.
- Verify the details and click on "SUBMIT" button.

| Ente                                  | er Credit Account Details For Refund |
|---------------------------------------|--------------------------------------|
| Bank Name :                           | SCB                                  |
| Bank Ac Holder Name :                 | RAMESH                               |
| Bank Ac No :                          | 30497485621                          |
| Bank IFSC Code :                      | SCBL0036002                          |
| Refund Amount :                       | 1.00                                 |
| Balance Amount :<br>Click on "Submit" | 99988058.00                          |
|                                       | SUBMIT CANCEL                        |

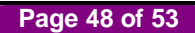

• System will display transaction details as below

| line Payment System                                                                                                    |                                                                                                    |                                                                |                            |
|----------------------------------------------------------------------------------------------------|----------------------------------------------------------------------------------------------------|----------------------------------------------------------------|----------------------------|
|                                                                                                    | Transac                                                                                                    | tion Details                                                   |                            |
|                                                                                                    | Status                                                                                                    | Successful                                                     |                            |
|                                                                                                    | Status Code                                                                                                    | 0399                                                           |                            |
|                                                                                                    | Amount                                                                                                    | 1 00 INR                                                       |                            |
|                                                                                                    | Transaction Reference Number                                                                                                    | NA                                                             |                            |
|                                                                                                    | Transaction Date                                                                                                    | 11.02.2016                                                     |                            |
|                                                                                                    | Transaction Time                                                                                                    | 10:13:23                                                       | Click on "Close"           |
| <ul> <li>Please note the Transaction Re</li> <li>In case of any problem please v</li> <li>Click on the "Close" button to c</li> <li>Click on the "Print" button to print</li> </ul> | ference No. displayed here.<br>vrite-in to etendering.it@mcgm.gov.ir<br>lose the window and continue with y<br>nt the window and continue with you | n with the subject line<br>our application.<br>Ir application. | : Online Payment Problems. |

**NOTE:** Whether the transaction amount credited in vendor's registered account or not should be confirm with concern bank.

### 18. Operating e-wallet

- The vendor's e-wallet account will be created in ICICI bank.
- The e-wallet account will be created immediately after processing the vendor User id, password process by Central Procurement Department, MCGM
- The vendor will receive an email from MCGM confirming creation and activation of the e-wallet account
- The vendor's e-wallet account details will be mentioned in the aforesaid email
- To fund the e-wallet account , the vendors are required to transfer the money through NEFT / RTGS mode only
- The Banking NEFT / RTGS operational days and timing are required to be noted by the vendors for funding the wallet
- RTGS or NEFT modes are used by banks for inter-bank transactions or transactions, where the sending and destination accounts are with two different banks. Therefore, vendors having accounts with ICICI Bank should use a non ICICI Bank account to fund their wallet using RTGS/NEFT transactions
- E-wallet account number is **MCGMXXXXXXXXX** where **X** denotes the vendor code no (10 digit). The e-wallet account number is to be confirmed with Central Purchase Department.
- For transferring the money the following details are required to be noted,
  - ICICI Bank IFSC : ICIC0000104
  - ICICI Bank Branch: ICICI BANK CMS
  - Beneficiary A/C Name : MCGM
  - Type of account : Current account
- ICICI bank Address:

ICICI Bank Ltd. Backbay Reclamation Branch ICICI Centre, 163, H.T.Parekh Marg Backbay Reclamation, Churchgate Mumbai-400 020

- For any inquiry pertaining to e-wallet creation, kindly contact to Central Purchase Department Contact NO.-022-23083161/62/63, Ext No- 228
- In case of any enquiry pertaining to RTGS and NEFT payment transfer to ICICI Bank Vendor wallet please contact ICICI Bank's customer service desk 022-61376778/ 022-61376772 / 022-61376644/ 022- 61376752.

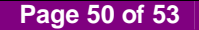

# 19. FAQ

### Whom and How to contact for inquiry?

| Issue                                                                          |                                                                                                    | Whom and How to Reach                                                                                                    |
|--------------------------------------------------------------------------------|----------------------------------------------------------------------------------------------------|----------------------------------------------------------------------------------------------------|
| <ul> <li>a) E-Tender clause related clarification /<br/>information</li> </ul> |                                                                                                    | E-tender Inviting Department                                                                                               |
|                                                                                |                                                                                                    |                                                                                                    |
| <ul> <li>a) Vendor Registration / Changes in registered<br/>details</li> </ul> |                                                                                                    | Central Procurement Department                                                                                             |
| b) Vendor E-tendering new User Id and Password                                 |                                                                                                    | Contact Central Procurement Department:<br>Contact No.: 022-23083161/62/63, Ext No- 228<br>Email ID: jaa03.far@mcgm.gov.in |
| c) Vendor Wallet confirmation                                                  |                                                                                                    |                                                                                                    |
| Please ensu<br>issues:                                                         | re the following for informing IT related                                                                                                    |                                                                                                    |
| a) Ve<br><b>i)</b>                                                             | ndor User ID forgotten<br>Email Sub: Vendor no. – User ID<br>forgotten                                                                                                    |                                                                                                    |
| b) Ver<br><b>i)</b>                                                            | ndor User ID Password reset<br>Email Sub: Vendor no. – Password<br>reset                                                                                                    |                                                                                                    |
| c) E-ta<br>i)<br>ii)<br>iii)                                                   | ender locked<br>Email Sub: Vendor no. – E-tender<br>Locked<br>Email Body: E-Tender no. and Vendor<br>no.<br>Attachment: Screen shot of the error<br>message.                                                                                                    | Information Technology Department                                                                                          |
| d) E-ta<br>i)<br>ii)                                                           | ender Tender Fee related issues<br>Email Sub: Vendor no. – E-tender<br>tender fee<br>Email Body: E-Tender no., Vendor no.                                                                                                    | Contact No.: 022-24811275 in MCGM working hours.                                                                           |
| iii)                                                                           | and the issue in brief.<br>Attachment: Screen shot of the error<br>message.                                                                                                    | Email From - Vendor's registered email ID with MCGM                                                                        |
| e) E-ta<br>i)<br>ii)                                                           | <ul> <li>ender EMD / ASD charges related issues</li> <li>Email Sub: Vendor no. – E-tender EMD /ASD</li> <li>Email Body: E-Tender no., Vendor no.</li> <li>and the issue in brief.</li> <li>(1) For NEFT / RTGS transfer not reflecting in the Wallet: Mention Vendor no, the date and time of transaction initiated, Name of the Bank, UTR no.</li> <li>(2) EMD / ASD Payment or reversal: Mention Vendor no, the date and time of transaction initiated.</li> </ul> |                                                                                                    |

Page 51 of 53

- iii) Attachment: Screen shot of the Check Balance page, EMD / ASD Status on Basic data page and Transaction Status page.
- f) For any other issues
  - i) Email Sub: Vendor no. E-tender (Mention issue)
  - ii) Email Body: E-Tender no., Vendor no. and issue in brief
  - iii) Attachment: Screen shot of the error message and relevant page

### • Information Technology Department

Contact No.: 022-24811275 in MCGM working hours.

Email To - <u>etendering.it@mcgm.gov.in</u>

Email From - Vendor's registered email ID with MCGM

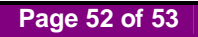

# 20. Precaution while e-Tendering

- 1. Do not click on "Refresh" button.
- 2. Do not click on "Back" button.
- 3. Do not close browser before logging out.

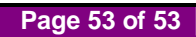